# TEMA 1. RECUPERACIÓN DE INFORMACIÓN EN LOS RECURSOS ADQUIRIDOS POR CONRICYT

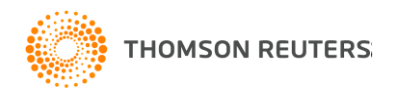

# **<u>1.1</u>** Recuperación de información por medio de autor.

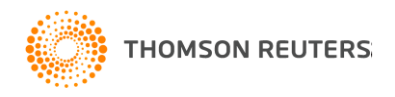

WEB OF KNOWLEDGE<sup>SM</sup> DISCOVERY STARTS HERE

•

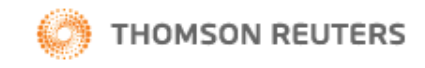

Ξ

| Go to mobile site Signed In Marked List (0) My EndNote Web My ResearcherID                                                                                                    | My Citation Alerts   My Journal List   My Saved Searches   Log Out  <br>Help                                                                                                    |
|----------------------------------------------------------------------------------------------------|----------------------------------------------------------------------------------------------------|
| All Databases       Select a Database       Web of Science       Additional R         Search       Author Finder       Cited Reference Search       Structure Search       Advanced Search                                                                                                    | esources<br>Search History Thomson Reuters Sales                                                                                                    |
| Web of Science SM         Search         Montes de oca       in         Example: O'Brian C* OR OBrian C*         Need help finding papers by an author? Use Author Finder.         OR       montes-de-oca         Example: O'Brian C* OR OBrian C*         Need help finding papers by an author? Use Author Finder.         in       Author                                                                                                    | r       Questions about the new<br>Web of Knowledge?         Have questions about differences in citation<br>counts between the new Web of Knowledge<br>and the previous version? Notice differences<br>in search capabilities and need more<br>details? See the Erequently Asked                                                                                                    |
| OR       ■       montesdeoca       in       CU2         Example: O'Brian C* OR OBrian C*       Need help finding papers by an author? Use Author Finder.       in       CU2         OR       ■       montes deoca       in       Author         Example: O'Brian C* OR OBrian C*       Need help finding papers by an author? Use Author Finder.       in       Author         OR       ■       montes-deoca       in       Author         OR       ■       montes-deoca       in       Author         OR       ■       montes-deoca       in       Author         Example: O'Brian C* OR OBrian C*       Need help finding papers by an author? Use Author Finder.       in       Author | Al es el correcto?<br>Support, Tools, Tips<br>Training & Support<br>• Download quick<br>Recorded Training<br>• Access additional<br>Training Resources<br>• More questions? Consult the Help files.<br>What's new in Web of Knowledge?                                                                                                    |
| Add Another Field >>       Search     Clear     Searches must be in English       Current Limits:     Save As My Defaults       Image: Timespan                                                                                                    | <ul> <li>Researcher ID is now searchable from within Web of Science <sup>SM</sup>.</li> <li>Automatic spelling variations and all new Author Finder in Web of Science <sup>SM</sup>.</li> <li>More of What's New</li> <li>Featured Tips</li> <li>Visualize citation connections at a glance with Citation Mapping (view demo)</li> <li>Identify citation trends graphically with</li> </ul> |

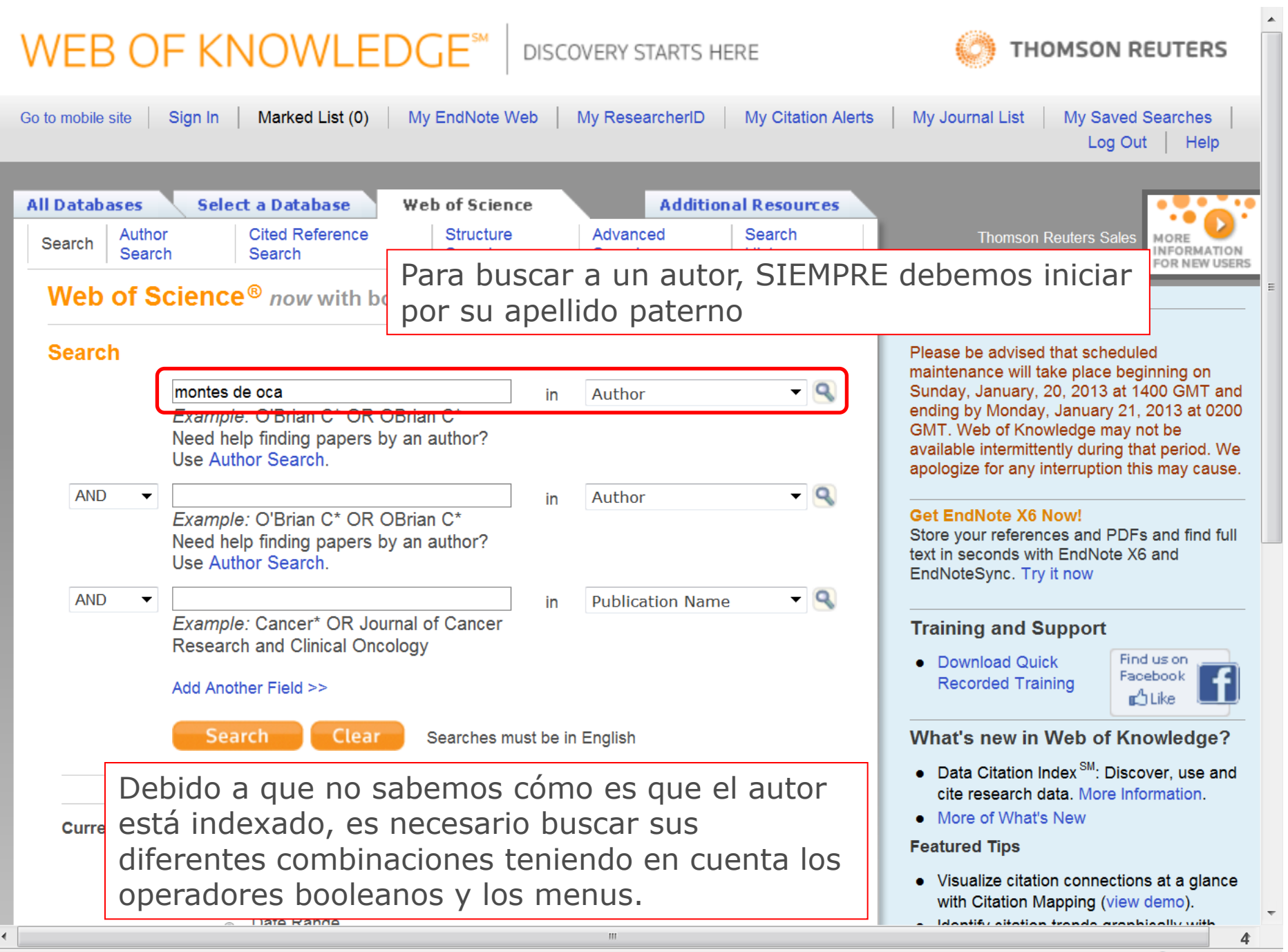

150%

|                                                                                 | SFX Demo OpenURL Link 🗢 Full Text [ ⊕View abstract ]                                                                                                    |
|---------------------------------------------------------------------------------|----------------------------------------------------------------------------------------------------|
|                                                                                 | 18. Title: METHYLATION OF SATELLITE DEOXYRIBONUCLEIC ACID IN MOUSE NEOPLASTIC<br>AND NON-NEOPLASTIC CELL-CULTURES<br>Author(s): GANTT R; MONTESDE.F; EVANS VJ<br>Source: IN VITRO-JOURNAL OF THE TISSUE CULTURE ASSOCIATION Volume: 8 Issue: 4 Pages:<br>288-294 Published: 1973<br>Times Cited: 11 (from Web of Science)<br>SFX Demo OpenURL Link + Full Text                                                                                                    |
|                                                                                 | <ul> <li>Title: Predictive factors for irresectability in advanced ovarian cancer<br/>Author(s): Martinez-Said H; Rincon DG; Montes de Oca MM; et al.<br/>Source: INTERNATIONAL JOURNAL OF GYNECOLOGICAL CANCER Volume: 14 Issue: 3 Pages:<br/>423-430 DOI: 10.1111/j.1048-891x.2004.014301.x Published: MAY-JUN 2004<br/>Times Cited: 11 (from Web of Science)<br/>SFX Demo OpenURL Link Full Text [Im-View abstract]</li> </ul>                                                                   |
| Como resultado<br>tenemos las<br>diferentes formas de<br>indexar al autor y los | <ul> <li>Title: Conditions for the uniqueness of optimal policies of discounted Markov decision processes         Author(s): Cruz-Suarez D; Montes-de-Oca R; Salem-Silva F         Source: MATHEMATICAL METHODS OF OPERATIONS RESEARCH Volume: 60 Issue: 3 Pages: 415-436 DOI: 10.1007/s001860400372 Published: DEC 2004         Times Cited: 9 (from Web of Science)         SFX Demo OpenURL Link  Full Text [Image: View abstract]     </li> </ul>                                               |
| diferentes trabajos de cada uno de ellos.                                       | <ul> <li>Title: Chronic antigenic stimuli as a possible explanation for the immunodepression caused by liver cirrhosis         Author(s): Marquez M.; Fernandez-Gutierrez C.; Montes-de-Oca M.; et al.         Source: CLINICAL AND EXPERIMENTAL IMMUNOLOGY Volume: 158 Issue: 2 Pages: 219-229 DOI: 10.1111/j.1365-2249.2009.04005.x Published: NOV 2009         Times Cited: 9 (from Web of Science)         SFX Demo OpenURL Link  Full Text         [Immediate - View abstract]     </li> </ul> |
|                                                                                 | <ul> <li>Title: COMPARATIVE CLINICAL-TRIAL OF PROGESTINS-R-2323 AND LEVONORGESTREL<br/>ADMINISTERED BY SUBDERMAL IMPLANTS<br/>Author(s): ALVAREZ F; ROBERTSON DN; MONTESDEOCA V; et al.<br/>Source: CONTRACEPTION Volume: 18 Issue: 2 Pages: 151-162 DOI:<br/>10.1016/0010-7824(78)90090-2 Published: 1978<br/>Times Cited: 8 (from Web of Science)<br/>SFX Demo OpenURL Link  Full Text</li> </ul>                                                                                                 |
|                                                                                 | 23. Title: The value iteration algorithm in risk-sensitive average Markov decision chains with finite state space<br>Author(s): Cavazos-Cadena R; Montes-de-Oca R<br>Source: MATHEMATICS OF OPERATIONS RESEARCH Volume: 28 Issue: 4 Pages: 752-776 DOI: 10.1287/moor.28.4.752.20515 Published: NOV 2003<br>Times Cited 9 (from Web of Science)                                                                                                    |

Times Cited: 8 (from web of Science)

.

ш

# **Ejercicios**

# 1. Localiza al autor Julio Martinez Burnes

# 1. Localiza al autor Carlos Manuel Arriaga Jordan

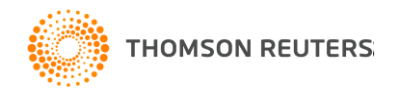

# **<u>1.2</u>** Recuperación de información por medio de título.

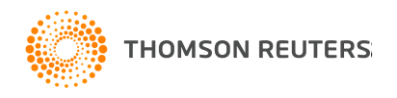

# WEB OF KNOWLEDGE<sup>™</sup>

DISCOVERY STARTS HERE

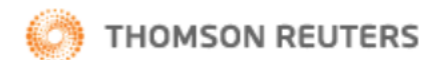

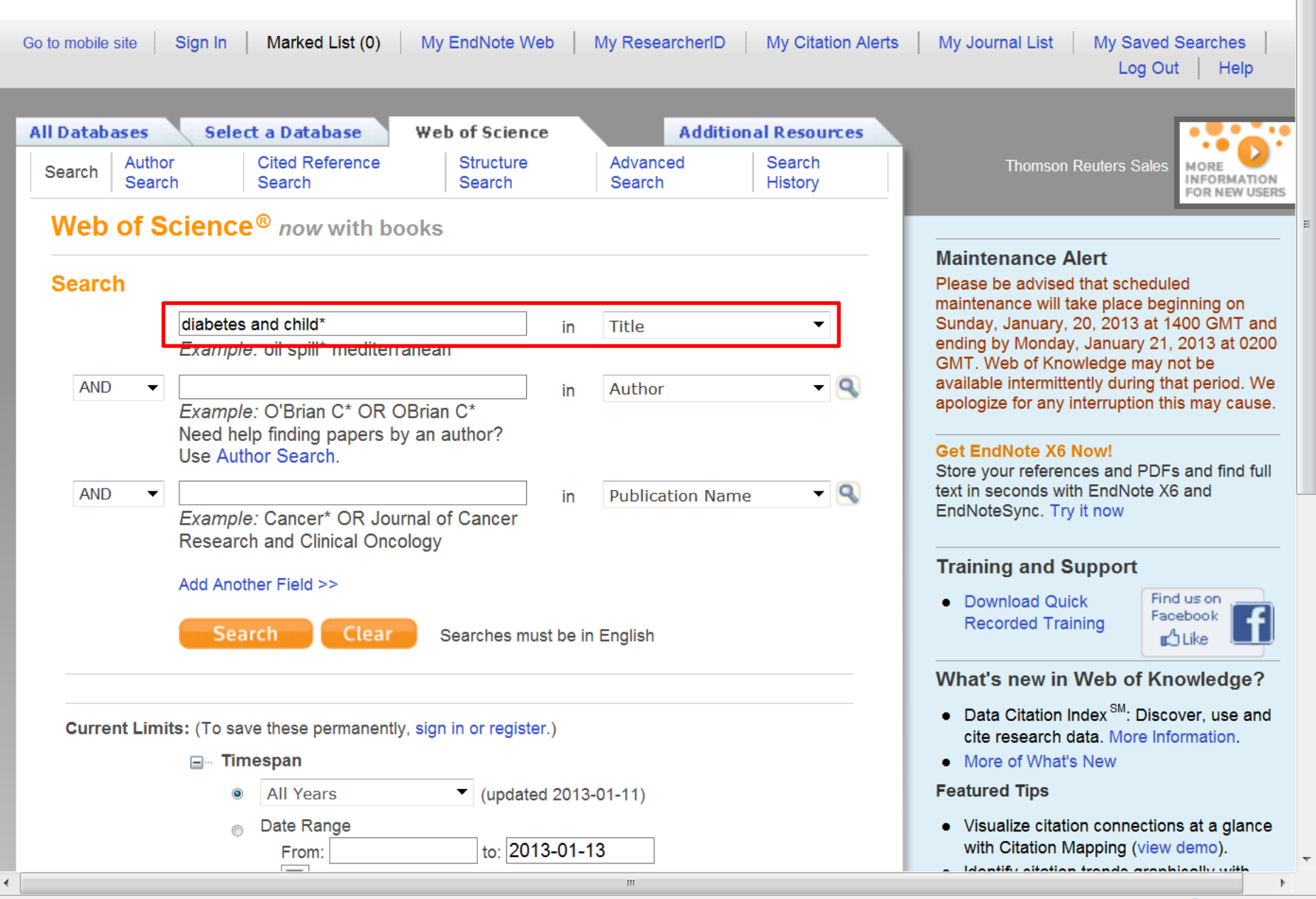

🔍 150% 🛛 🔻

#### **Refine Results**

Refine

Hide

Search within results for

Web of Science Categories

ENDOCRINOLOGY METABOLISM (3,145)

- PEDIATRICS (1,659)
- MEDICINE GENERAL INTERNAL (545)
- PUBLIC ENVIRONMENTAL OCCUPATIONAL HEALTH (201)

NUTRITION DIETETICS (130) more options / values...

Document Types

Refine

Search

Refine

- ARTICLE (3,363)
- MEETING ABSTRACT (1,888)
- LETTER (247)
- REVIEW (169)
- PROCEEDINGS PAPER (167)

more options / values...

- Research Areas
- Authors
- Group Authors
- Editors
- Source Titles
- Book Series Titles
- Conference Titles
- Publication Years
- Organizations-Enhanced
- Funding Agencies
- Languages
- Countries/Territories

For advanced refine options, use

- Analuzo Doculte

ty (0) Save to: ENDNOTE WEB ENDNOTE

I Wrote These Publications R more options

Analyze Results

150%

 Title: Lower Frequency of Insulin Pump Treatment in Children and Adolescents of Turkish Background with Type 1 Diabetes: Analysis of 21,497 Patients in Germany

Author(s): Icks, Andrea; Razum, Oliver; Rosenbauer, Joachim; et al. Group Author(s): DPV Initiative; German Fed Minist Educ Res BMBF Co Source: DIABETES TECHNOLOGY & THERAPEUTICS Volume: 14 Issue: 12 Pages: 1105-1109 DOI: 10.1089/dia.2012.0138 Published: DEC 2012 Times Cited: 0 (from Web of Science)

S·F·X → Full Text [ ±-View abstract ]

Title: Clinical and histopathological features of children with type I diabetes and positive celiac disease serology

Author(s): Tanpowpong, Pornthep; Broder-Fingert, Sarabeth; Katz, Aubrey J.; et al. Source: JOURNAL OF GASTROENTEROLOGY AND HEPATOLOGY Volume: 27 Special Issue: SI Supplement: 5 Pages: 140-140 Published: DEC 2012 Times Cited: 0 (from Web of Science)

Order Full Text

 Title: IA-2 autoantibody affinity in children at risk for type 1 diabetes Author(s): Krause, Stephanie; Chmiel, Ruth; Bonifacio, Ezio; et al. Source: CLINICAL IMMUNOLOGY Volume: 145 Issue: 3 Pages: 224-229 DOI: 10.1016/j.clim.2012.09.010 Published: DEC 2012 Times Cited: 0 (from Web of Science)

S·F·X → Full Text [ ...View abstract ]

 Title: Prevalence of ketoacidosis at diagnosis of childhood onset Type 1 diabetes in Wales from 1991 to 2009 and effect of a publicity campaign Author(s): Lansdown, A. J.; Barton, J.; Warner, J.; et al. Group Author(s): Brecon Grp Source: DIABETIC MEDICINE Volume: 29 Issue: 12 Pages: 1506-1509 DOI: 10.1111/j.1464-5491.2012.03638.x Published: DEC 2012 Times Cited: 0 (from Web of Science)

S·F·X → Full Text [ ...View abstract ]

5. Title: Gestational diabetes and childhood obesity: what is the link? Author(s): Kim, Shin Y.; Sharma, Andrea J.; Callaghan, William M.

# <u>1.3</u> Recuperación de información por medio de palabras clave con ayuda de códigos boléanos y comodines.

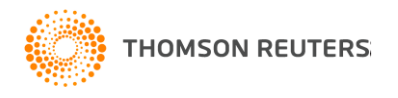

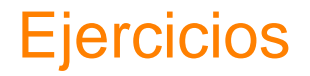

- 1. Localiza documentos que en su título tengan el criterio "nanotecnología"
- 2. Localiza documentos que en su título tengan el criterio "telecomunicaciones"

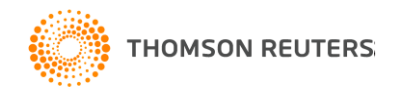

# **Truncar - Comodines**

| Símbolo | Recuperaciones                                                   |  |  |  |  |  |
|---------|------------------------------------------------------------------|--|--|--|--|--|
|         |                                                                  |  |  |  |  |  |
| *       | Cero o más caracteres                                            |  |  |  |  |  |
|         | Ejemplo: global* warm*                                           |  |  |  |  |  |
|         | Recupera: global warming                                         |  |  |  |  |  |
| SAME    | Une un criterio de búsqueda con otro en el mismo campo o renglón |  |  |  |  |  |
|         | Ejemplo: Univ* Guadal* SAME cucba                                |  |  |  |  |  |
|         | Recupera: Universidad Autonoma sede cucba                        |  |  |  |  |  |

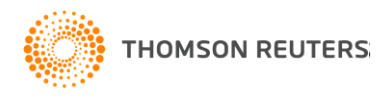

# **Operadores Booleanos**

| AND<br>aspartame cancer* | Todos los términos de búsqueda deberán presentarse en los registros de documentos para que éstos sean recuperados.<br><b>Tema: aspartame AND cancer*</b><br>Recupera documentos conteniendo tanto <i>aspartame</i> como <i>cancer*</i> |
|--------------------------|----------------------------------------------------------------------------------------------------|
| OR                       | Para que un decumente sea recuperade debe contener cualquiera de los términos                                                                                                    |
| saccharine sweetener*    | ingresados. Utilice variantes y sinónimos cuando esté buscando.                                                                                                    |
| aspartame                | Tema: aspartame OR saccharine OR sweetener*                                                                                                    |
|                          | Recupera los documentos que contienen por lo menos uno de los términos.                                                                                                    |
| NOT                      | Excluye registros que contienen un término de búsqueda dado.                                                                                                    |
| aids hearing             | <b>Tema: aids NOT hearing</b><br>Recupera documentos con <i>aids</i> , que no incluyan <i>hearing</i> .                                                                                                    |

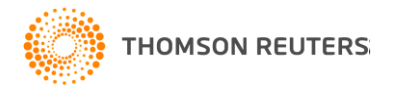

# WEB OF KNOWLEDGE<sup>™</sup>

DISCOVERY STARTS HERE

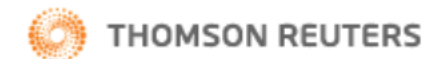

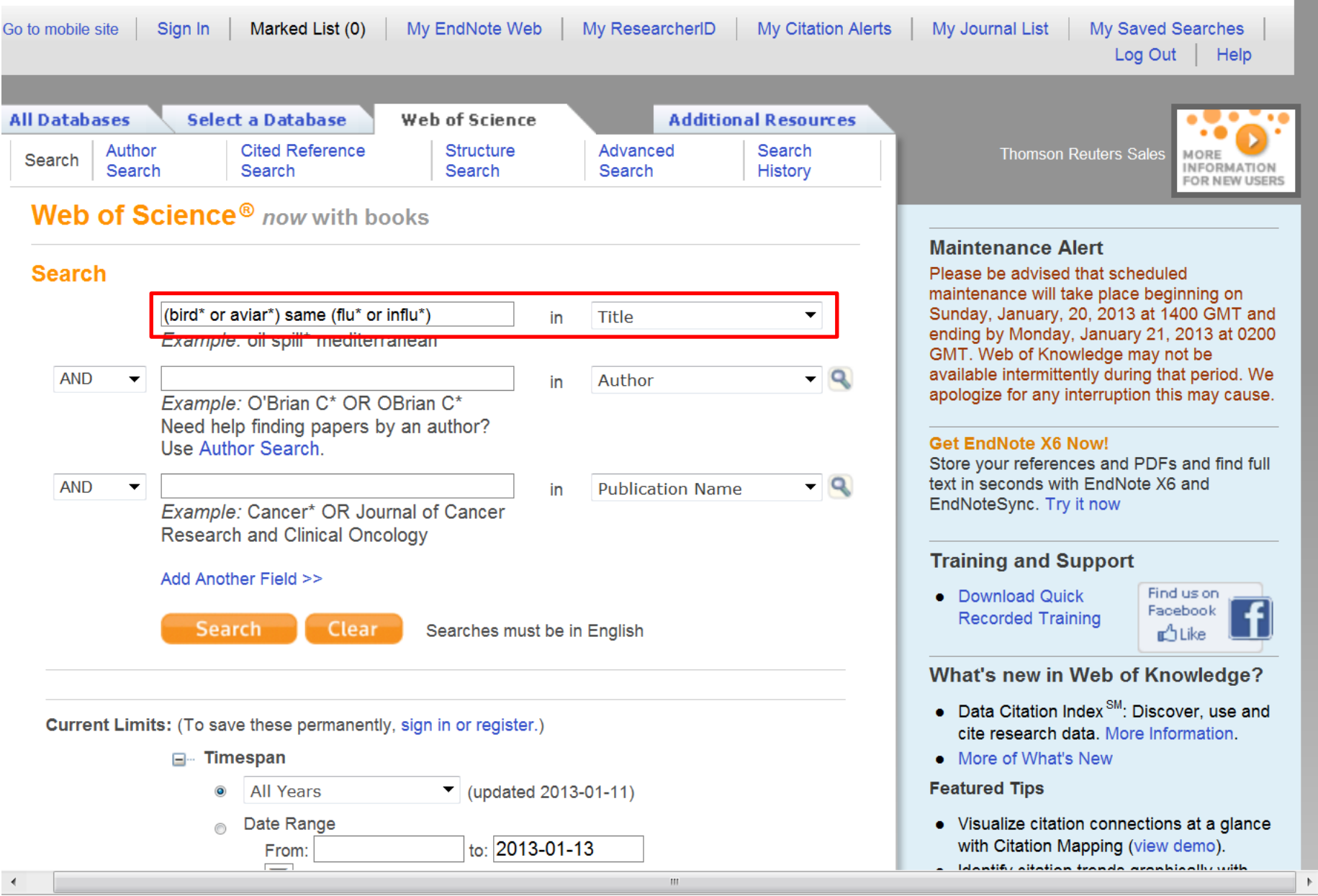

Ξ

Note: Alternative forms of your search term (for example, tooth and teeth) may have been applied, in particular for Topic or Title searches that do not contain quotation marks around the terms. To find only exact matches for your terms, turn off the "Lemmatization" option on the search page.

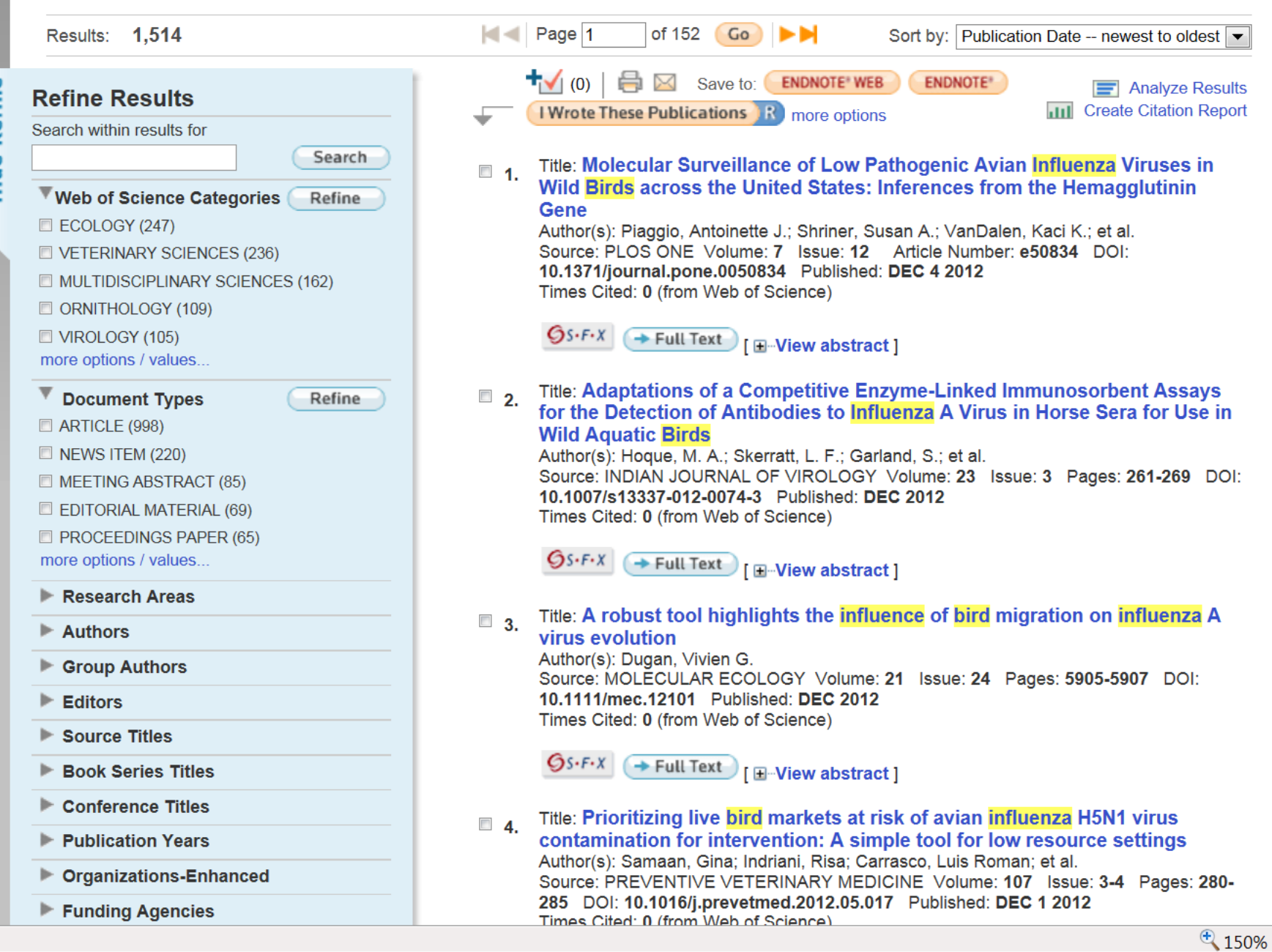

**Hide Refine** 

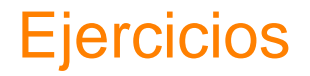

- 1. Localiza documentos que en su título tengan los criterios "Redes inalámbricas"
- 2. Localiza documentos que en su título tengan los criterios "tabaquismo y cáncer de pulmón"

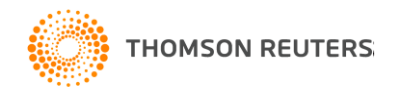

# TEMA 2. MOSTRAR EL CONTENIDO DE LO ADQUIRIDO POR EL CONRICYT A LOS PARTICIPANTES.

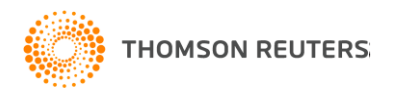

**<u>2.1</u>** Recurso(s) contratado(s) por CONRICyT y beneficios del rastreo de información en la plataforma de Thomson Reuters

**<u>2.2</u>** De los recursos de información presentados por línea de investigación o área temática.

**<u>2.3.</u>** Sobre la calidad de él o los recursos de información contratados por le CONRICyT a la editorial Thomson Reuters

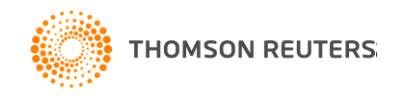

# HISTORIA DE: Web of Science®

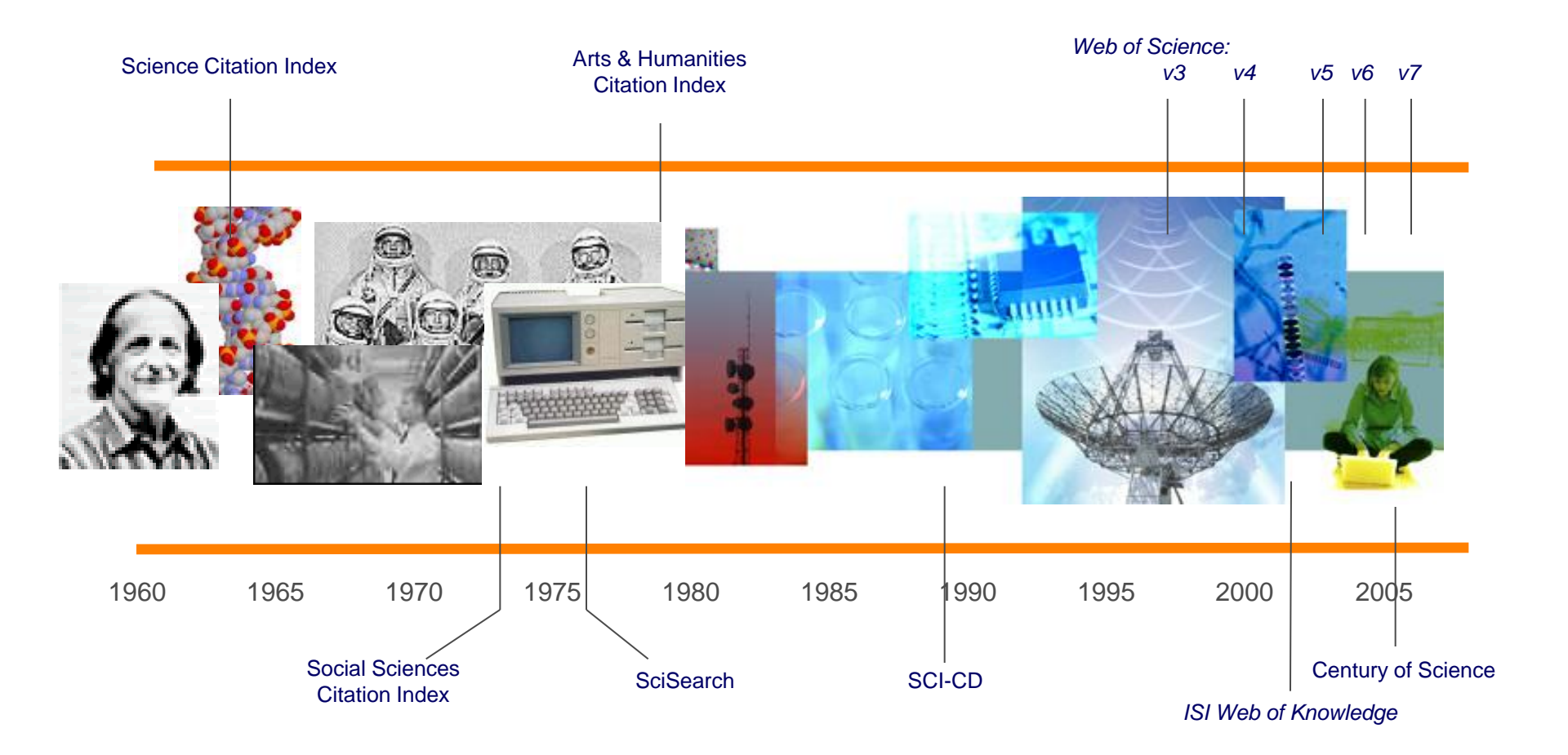

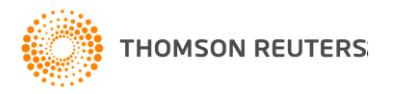

# Web of Science®

- Multidisciplinaria y amplia cobertura
  - Ciencias, Agricultura y Ciencias Ambientales, Ciencias de la Vida, Medicina, Ingeniería y Tecnología, Ciencias Sociales, Artes y Humanidades.
- Contenido global y contenido regional
- Artículos de Alto Impacto
- Permite descubrir ideas antes de que éstas sean incluidas en los artículos
- Permite detectar tendencias emergentes
- ¿Quienes son los "Investigadores TOP"?
- Identifique colaboradores potenciales

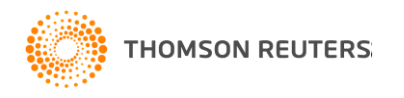

# ¿Qué es el Índice H?

El índice h es un sistema propuesto por Jorge Hirsch, de la Universidad de California, para la medición de la calidad profesional de físicos y de otros científicos, en función de la cantidad de citas que han recibido sus artículos científicos.

Un científico tiene índice h si ha publicado h trabajos con al menos h citas cada uno.

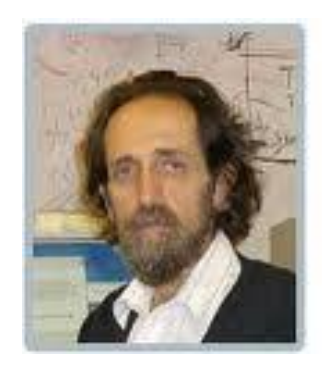

Jorge E. Hirsch

Ph.D. University of Chicago, 1980, PROFESSOR

Research: Condensed Matter

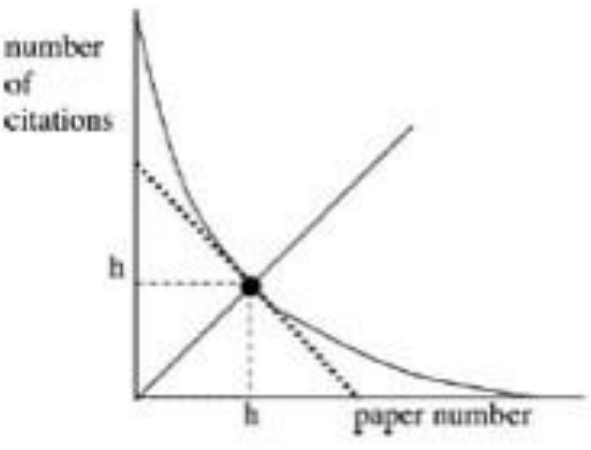

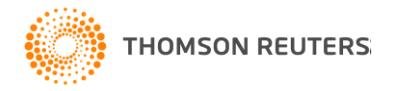

# ¿Cómo se calcula el Índice H?

| <b>1</b> . | Title: Effect of oxytocin treatment in sows on umbilical cord morphology, meconium staining, and<br>neonatal mortality of piglets<br>Author(s): Mota-Rojas D, Martinez-Burnes J, Trujillo-Ortega ME, et al.<br>Source: AMERICAN JOURNAL OF VETERINARY RESEARCH Volume: 63 Issue: 11 Pages: 1571-1574<br>Published: NOV 2002 | 1 | 5 | 3 | 2 | 1 | 29 | 2.90 |
|------------|----------------------------------------------------------------------------------------------------|---|---|---|---|---|----|------|
| 2.         | Title: Perinatal asphyxia pathophysiology in pig and human: A review<br>Author(s): Alonso-Spilsbury M, Mota-Rojas D, Villanueva-Garcia D, et al.<br>Source: ANIMAL REPRODUCTION SCIENCE Volume: 90 Issue: 1-2 Pages: 1-30 Published: NOV 2005                                                                               | 4 | 6 | 2 | 4 | 2 | 19 | 2.71 |
| 3.         | Title: Dose minimization study of oxytocin in early labor in sows: Uterine activity and fetal outcome<br>Author(s): Mota-Rojas D, Nava-Ocampo AA, Trujillo ME, et al.<br>Source: REPRODUCTIVE TOXICOLOGY Volume: 20 Issue: 2 Pages: 255-259 Published: JUL-AUG 2005                                                         | 1 | 5 | 3 | 3 | 0 | 14 | 2.00 |
| <b>4</b> . | Title: Uterine and fetal asphyxia monitoring in parturient sows treated with oxytocin<br>Author(s): Mota-Rojas D, <mark>Martinez-Burnes J</mark> , Trujillo ME, et al.<br>Source: ANIMAL REPRODUCTION SCIENCE Volume: 86 Issue: 1-2 Pages: 131-141 Published: MAR 2005                                                      | 0 | 3 | 3 | 3 | 2 | 14 | 2.00 |
| 5.         | Title: Use of oxytocin in penned sows and its effect on fetal intra-partum asphyxia<br>Author(s): Alonso-Spilsbury M, Mota-Rojas D, <mark>Martinez-Burnes J</mark> , et al.<br>Source: ANIMAL REPRODUCTION SCIENCE Volume: 84 Issue: 1-2 Pages: 157-167 Published: AUG 2004                                                 | 0 | 1 | 1 | 2 | 0 | 11 | 1.38 |
| 6.         | Title: Microscopic changes induced by the intratracheal inoculation of amniotic fluid and meconium in the lung of neonatal rats<br>Author(s): Martinez-Burnes J, Lopez A, Wright GM, et al.<br>Source: HISTOLOGY AND HISTOPATHOLOGY Volume: 17 Issue: 4 Pages: 1067-1076 Published: OCT 2002                                | 0 | 2 | 0 | 0 | 0 | 8  | 0.80 |
| □ 7.       | Title: Cytologic and biochemical changes associated with inoculation of amniotic fluid and meconium into<br>lungs of neonatal rats<br>Author(s): Martinez-Burnes J, Lopez A, Horney B, et al.<br>Source: AMERICAN JOURNAL OF VETERINARY RESEARCH Volume: 62 Issue: 10 Pages: 1636-1641<br>Published: OCT 2001               | 0 | 0 | 0 | 1 | 0 | 8  | 0.73 |
| 8.         | Title: Effect of emu oil on auricular inflammation induced with croton oil in mice<br>Author(s): Lopez A, Sims DE, Ablett RF, et al.<br>Source: AMERICAN JOURNAL OF VETERINARY RESEARCH Volume: 60 Issue: 12 Pages: 1558-1561<br>Published: DEC 1999                                                                        | 0 | 3 | 0 | 2 | 0 | 8  | 0.62 |
| 9.         | Title: Transoral intratracheal inoculation method for use with neonatal rats<br>Author(s): Martinez-Burnes J, Lopez A, Lemke K, et al.<br>Source: COMPARATIVE MEDICINE Volume: 51 Issue: 2 Pages: 134-137 Published: APR 2001                                                                                               | 0 | 0 | 0 | 0 | 0 | 4  | 0.36 |

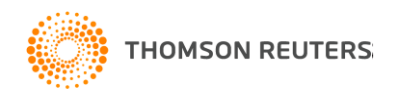

# **Cobertura en WoS**

|                                     | Cobertura<br>de<br>revistas | Nuevos<br>registros<br>semanalmente | Nuevos referencias<br>citadas<br>semanalmente |
|-------------------------------------|-----------------------------|-------------------------------------|-----------------------------------------------|
| Science Citation<br>Index Expanded  | 8,165                       | 24,100                              | 455,900                                       |
| Social Sciences<br>Citation Index   | 2,768                       | 3,033                               | 71,400                                        |
| Arts & Humanities<br>Citation Index | 1,573                       | 1,925                               | 16,500                                        |

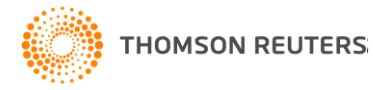

# Web of Science®

- Poderosas herramientas:
- Herramienta de Análisis
- Reporte de Citación
- Mapas de Citación
- EndNote® Web
- Researcher ID

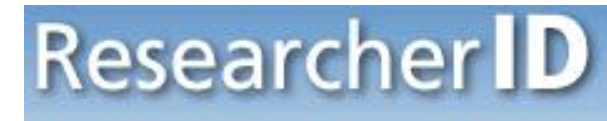

A Global Community Where Researchers Connect

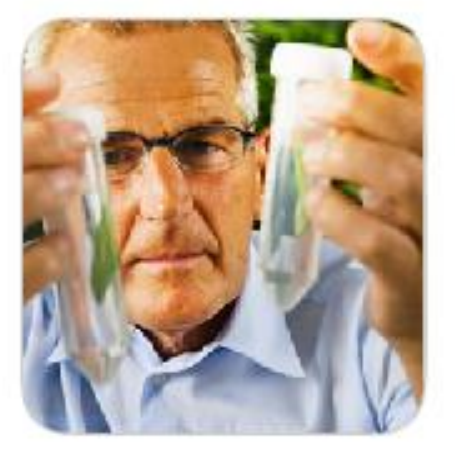

**Identify Yourself** 

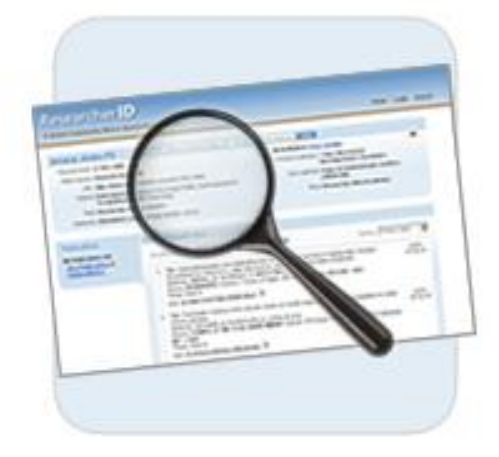

### Search for Members

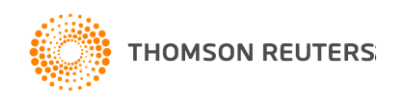

# EL VALOR DE UNA CITA

- ¿Por qué las personas citan?
  - Para dar crédito a los pioneros
  - Identificar una metodología
  - Mostrar información de respaldo
  - Autenticación de Información, reproducción de trabajos, etc.
  - Correcciones
  - Critica / Opinión
- Las citas son un indicador del impacto de un artículo para la comunidad científica.
- El valor de una cita es solo tan importante como su misma fuente.
  - Claramente una cita que proviene de una prestigiosa revista tiene más valor que una cita que proviene de una fuente desconocida.
  - Cómo podemos estar seguros de que la fuente de la cual proviene la cita es confiable?

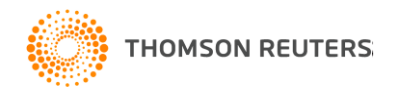

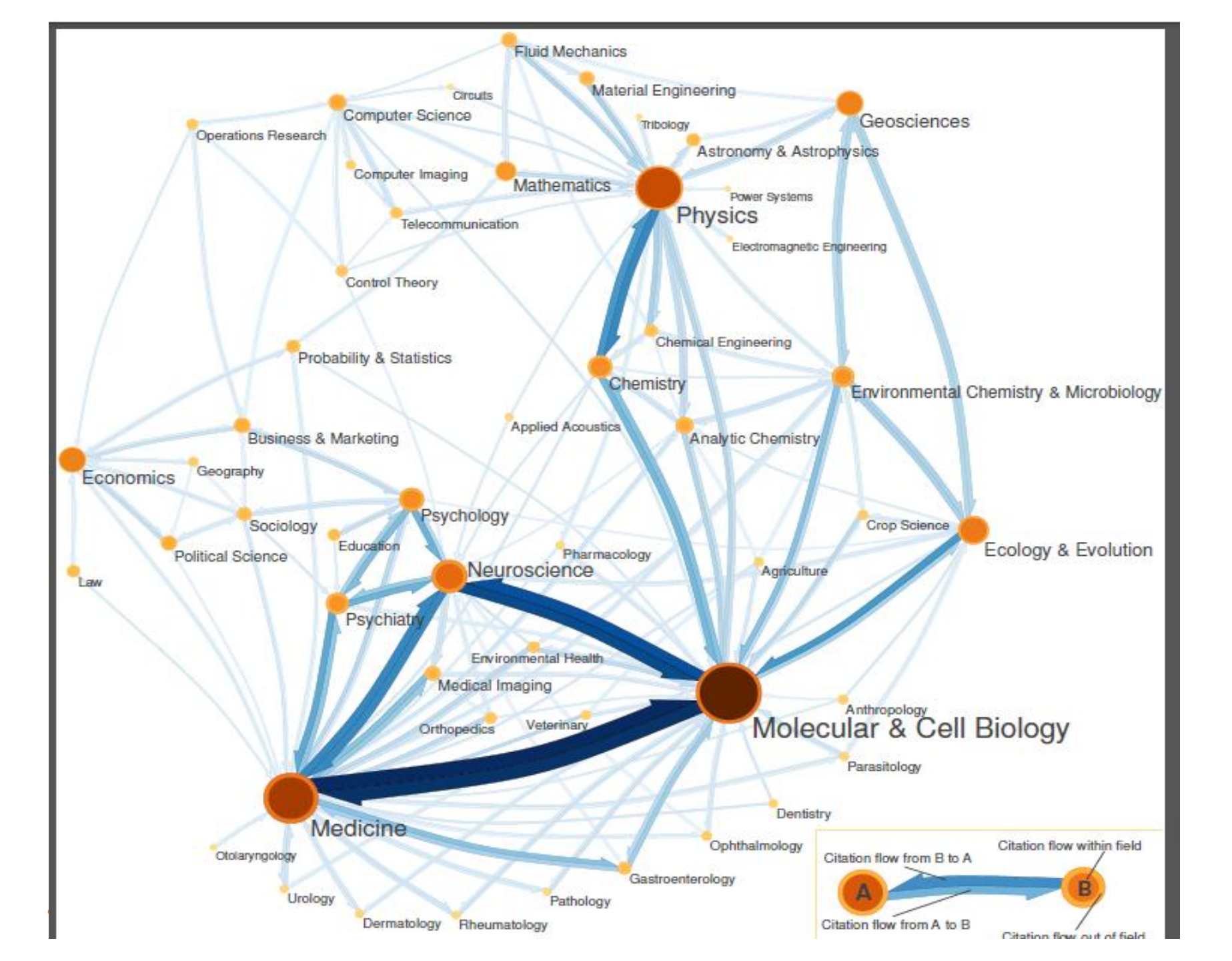

### WEB OF KNOWLEDGE<sup>™</sup>

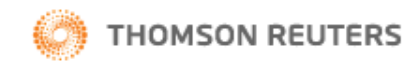

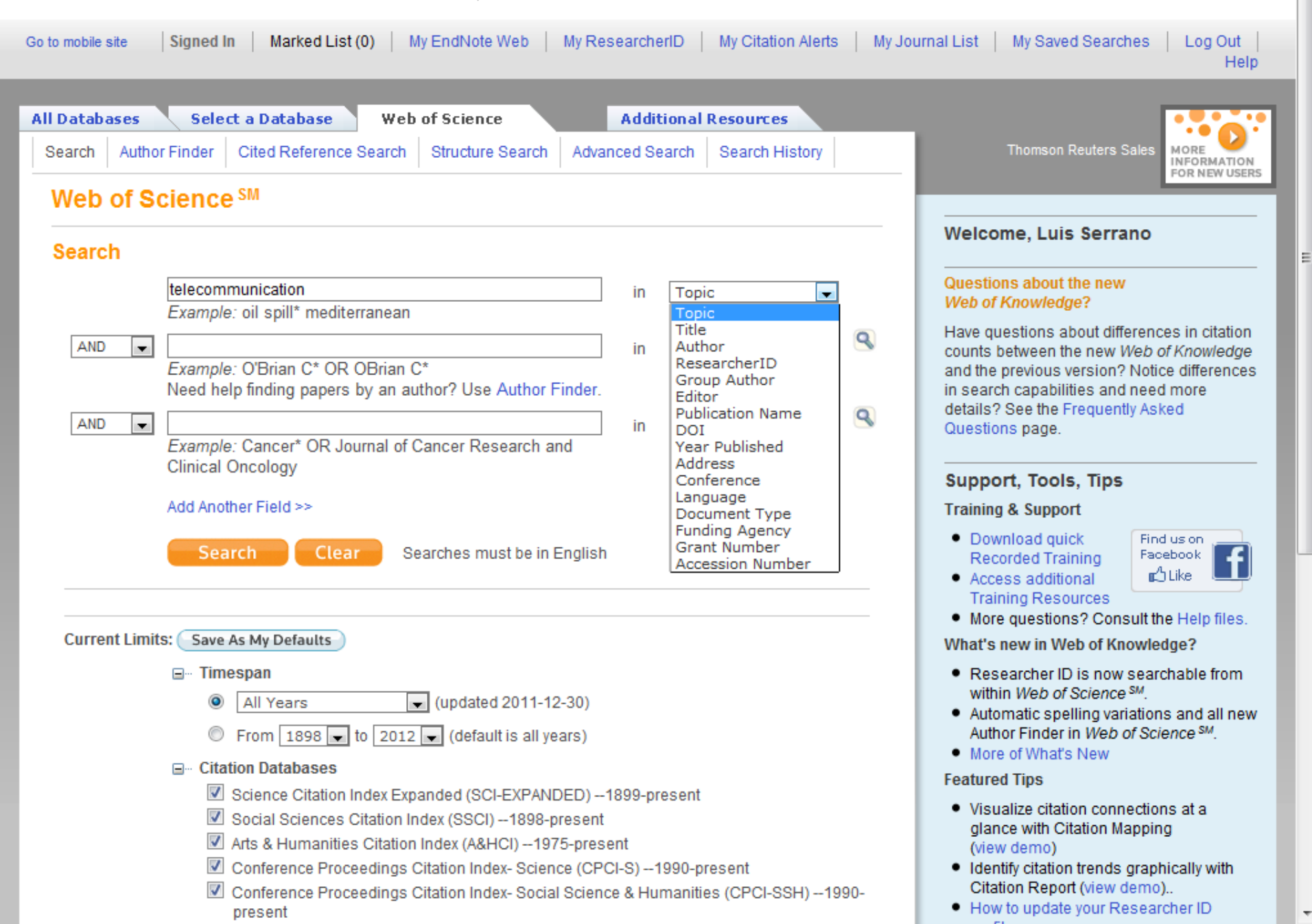

# WEB OF KNOWLEDGE<sup>™</sup>

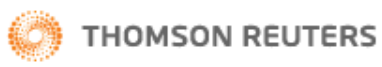

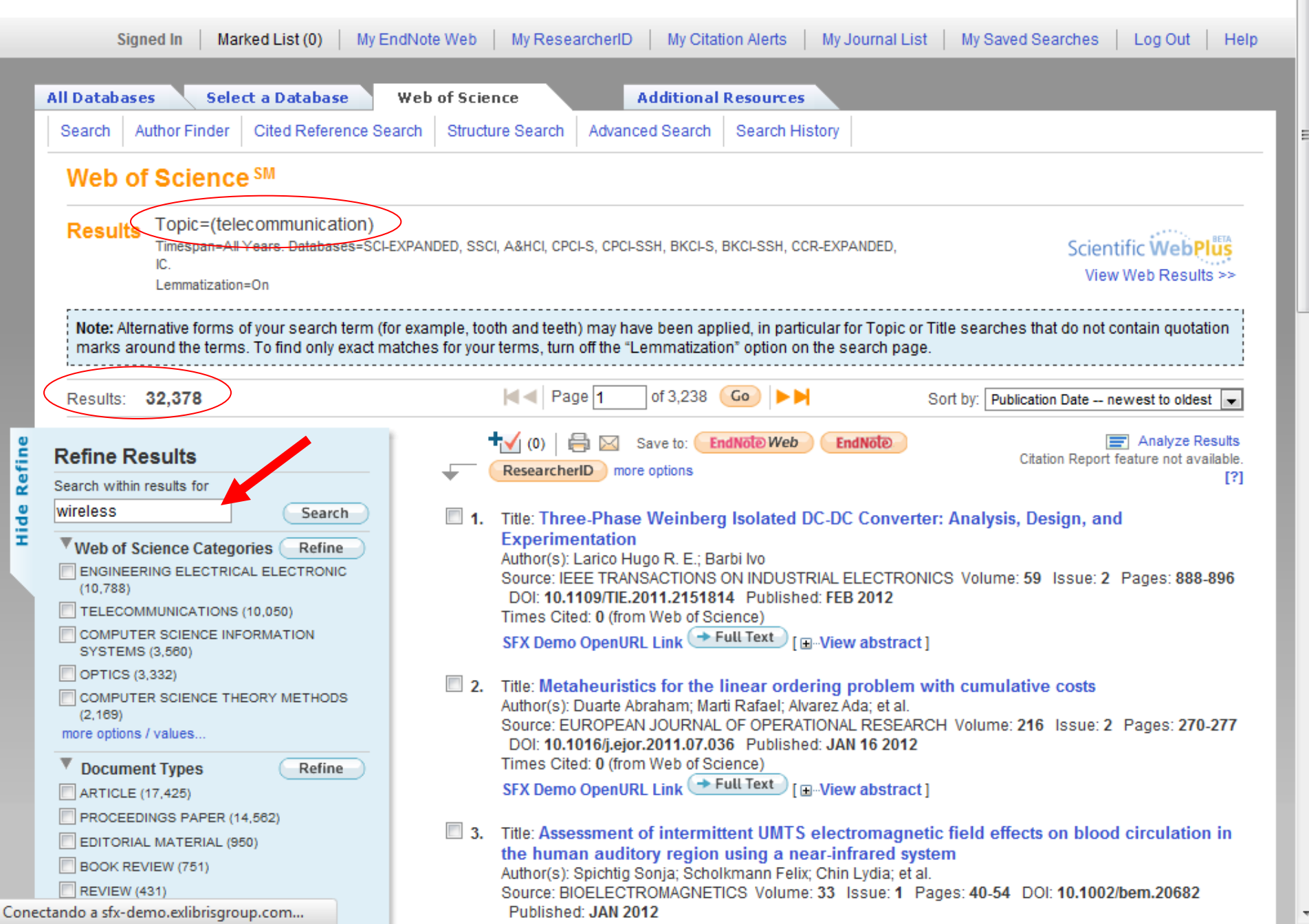

| Web of Science SM                                                                                                    |                                                                                                    |  |  |  |  |  |  |
|----------------------------------------------------------------------------------------------------|----------------------------------------------------------------------------------------------------|--|--|--|--|--|--|
| << Back to previous page                                                                                                    |                                                                                                    |  |  |  |  |  |  |
| Results Topic=(telecommunication)<br>Refined by: Topic=(wireless connecti<br>Timespan=All Years. Databases=SCI-<br>Lemmatization=On                                                                                                    | חלי)<br>EXPANDED, SSCI, A&HCI, CPCI-S, CPCI-SSH, BKCI-S, BKCI-SSH, CCR-EXPANDED, IC.                                                                                                    |  |  |  |  |  |  |
| Note: Alternative forms of your search term (for<br>marks around the terms. To find only exact m                                                                                                    | or example, tooth and teeth) may have been applied, in particular for Topic or Title searches that do not contain quotation<br>atches for your terms, turn off the "Lemmatization" option on the search page.                                                                                                    |  |  |  |  |  |  |
| Results: 145                                                                                                    | Page     1     of 15     Go     >>     Sort by:     Publication Date newest to oldest                                                                                                    |  |  |  |  |  |  |
| Refine Results Search within results for                                                                                                    |                                                                                                    |  |  |  |  |  |  |
| Search         Web of Science Categories       Refine         TELECOMMUNICATIONS (84)       ENGINEERING ELECTRICAL ELECTRONIC (77)         COMPUTER SCIENCE INFORMATION SYSTEMS (35)       COMPUTER SCIENCE THEORY METHODS (18)         COMPUTER SCIENCE HARDWARE ARCHITECTURE (15)       more options / values         Document Types       Refine | <ul> <li>Title: Selected Methods of Measuring the Delay in Data Transmission Systems with Wireless Network Interfaces         Author(s): Topor-Kaminski T.; Zurkowski R.; Grygiel M.         Source: ACTA PHYSICA POLONICA A Volume: 120 Issue: 4 Pages: 748-754 Published: OCT 2011         Times Cited: 0 (from Web of Science)         SFX Demo OpenURL Link Order Full Text [View abstract ]</li> <li>Title: Building Secure Tunnel from PPP Wireless Network         Author(s): Xu M. C.; Radcliffe P. J.         Source: WIRELESS PERSONAL COMMUNICATIONS Volume: 58 Issue: 2 Pages: 337-353 DOI:         10.1007/s11277-009-9894-x Published MAY 2011         Times Cited: 0 (from Web of Science)         SFX Demo OpenURL Link Full Text         [View abstract ]</li> </ul> |  |  |  |  |  |  |
| <ul> <li>PROCEEDINGS PAPER (90)</li> <li>ARTICLE (64)</li> <li>BOOK CHAPTER (4)</li> <li>EDITORIAL MATERIAL (1)</li> <li>REVIEW (1)</li> <li>more options / values</li> </ul>                                                                                                    | <ul> <li>Title: Improving the Customer Experience for Heterogeneous Wireless Access<br/>Author(s): Orlandi Barbara; Bizouarn Erick; Taburet Francois; et al.<br/>Source: BELL LABS TECHNICAL_JOURNAL_Volume: 15 Issue: 4 Pages: 23-44 DOI:<br/>10.1002/bltj.20470 Published MAR 2011<br/>Times Cited: 0 (from Web of Science)<br/>SFX Demo OpenURL Link 	Full Text [Im-View abstract]</li> </ul>                                                                                                    |  |  |  |  |  |  |
| Subject Areas                                                                                                    | 4. Title: Intelligent Connection Manager for Seamless Interworking of Multi-Technology<br>Mehile Devices                                                                                                    |  |  |  |  |  |  |
| ► Authors                                                                                                    | Author(s): Grinshpun Edward; Faucher David W.; Sharma Sameer                                                                                                    |  |  |  |  |  |  |
| Group Authors                                                                                                    | Source: BELL LABS TECHNICAL JOURNAL VOIUME: 15 ISSUE: 4 Pages: 5-21 DOI:<br>10.1002/bltj.20469 Published: MAR 2011                                                                                                    |  |  |  |  |  |  |
| Editors                                                                                                    | Times Cited: 0 (from Web of Science)                                                                                                    |  |  |  |  |  |  |
| Source littles                                                                                                    |                                                                                                    |  |  |  |  |  |  |

Hide Refine

۸

Ш

Ŧ

#### Web of Science SM << Back to previous page Topic=(telecommunication) Results Refined by: Topic=(wireless connection\*) Timespan=All Years. Databases=SCI-EXPANDED, SSCI, A&HCI, CPCI-S, CPCI-SSH, BKCI-S, BKCI-SSH, CCR-EXPANDED, IC, Lemmatization=On Note: Alternative forms of your search term (for example, tooth and teeth) may have been applied, in particular for Topic or Title searches that do not contain quotation marks around the terms. To find only exact matches for your terms, turn off the "Lemmatization" option on the search page. A Page 1 Results: 145 Sort by: Publication Date -- newest to oldest Publication Date -- newest to oldest ty (0) 🔚 🖂 Save to: EndNote Web Publication Date -- oldest to newest EndNote Research Refine Results Processing Date -- newest to oldest more options Processing Date -- oldest to newest Search within results for Times Cited -- highest to lowest Times Cited -- lowest to highest Search 1. Title: Selected Methods of Measuring the Delay in Data Tran Relevance Network Interfaces Web of Science Categories Refine First Author -- A to Z Author(s): Topor-Kaminski T.; Zurkowski R.; Grygiel M. First Author -- Z to A Source: ACTA PHYSICA POLONICA A Volume: 120 Issue: 4 Pages Source Title -- A to Z TELECOMMUNICATIONS (84) ENGINEERING ELECTRICAL ELECTRONIC Times Cited: 0 (from Web of Science) Source Title -- Z to A (77)SFX Demo OpenURL Link Order Full Text [ ...View abstract ] Conference Title -- A to Z COMPUTER SCIENCE INFORMATION Conference Title -- Z to A SYSTEMS (35) 2. Title: Building Secure Tunnel from PPP Wireless Network COMPUTER SCIENCE THEORY METHODS Author(s): Xu M. C.; Radcliffe P. J. (18)Source: WIRELESS PERSONAL COMMUNICATIONS Volume: 58 Issue: 2 Pages: 337-353 DOI: COMPUTER SCIENCE HARDWARE 10.1007/s11277-009-9894-x Published: MAY 2011 ARCHITECTURE (15) Times Cited: 0 (from Web of Science) more options / values ... SFX Demo OpenURL Link - Full Text [ - View abstract ] Document Types Refine PROCEEDINGS PAPER (90) 3. Title: Improving the Customer Experience for Heterogeneous Wireless Access ARTICLE (64) Author(s): Orlandi Barbara; Bizouarn Erick; Taburet Francois; et al. Source: BELL LABS TECHNICAL JOURNAL Volume: 15 Issue: 4 Pages: 23-44 DOI: BOOK CHAPTER (4) 10.1002/bltj.20470 Published: MAR 2011 EDITORIAL MATERIAL (1) Times Cited: 0 (from Web of Science) REVIEW (1) SFX Demo OpenURL Link - Full Text [ - View abstract ] more options / values... 4. Title: Intelligent Connection Manager for Seamless Interworking of Multi-Technology Subject Areas Mobile Devices Authors Author(s): Grinshpun Edward; Faucher David W.; Sharma Sameer Source: BELL LABS TECHNICAL JOURNAL Volume: 15 Issue: 4 Pages: 5-21 DOI: Group Authors 10.1002/bltj.20469 Published: MAR 2011 Editors Times Cited: 0 (from Web of Science) SFX Demo OpenURL Link - Full Text [ - View abstract ] Source Titles

Ξ

| Web of Science SM                                                                                                    |                                                                                                    |
|----------------------------------------------------------------------------------------------------|----------------------------------------------------------------------------------------------------|
| << Back to previous page                                                                                                    |                                                                                                    |
| Results Topic=(telecommunication)<br>Refined by: Topic=(wireless connection<br>Timespan=All Years. Databases=SCI-t<br>Lemmatization=On | on*)<br>EXPANDED, SSCI, A&HCI, CPCI-S, CPCI-SSH, BKCI-S, BKCI-SSH, CCR-EXPANDED, IC.                                                                                                    |
| Note: Alternative forms of your search term (for<br>marks around the terms. To find only exact m                                       | or example, tooth and teeth) may have been applied, in particular for Topic or Title searches that do not contain quotation<br>atches for your terms, turn off the "Lemmatization" option on the search page.                                                                                                    |
| Results: 145                                                                                                    | Page 1 of 15 Go >> Sort by: Times Cited highest to lowest                                                                                                    |
| Refine Results Search within results for                                                                                               |                                                                                                    |
| Search                                                                                                    | <ul> <li>Title: Mobile phones, mobile phone base stations and cancer: a review<br/>Author(s): Moulder JE; Foster KR; Erdreich LS; et al.<br/>Source: INTERNATIONAL JOURNAL OF RADIATION BIOLOGY Volume: 81 Issue: 3 Pages: 189-203<br/>DOI: 10.1090/09553000500091097 Published: MAR 2005<br/>Times Cited: 61 (from Web of Science)<br/>SFX Demo OpenURL Link  Full Text [ University of the state of the state of the stat</li></ul> |
| Document Types     Refine     PROCEEDINGS PAPER (90)                                                                                   | Times Cited: 21 (from Web of Science)<br>SFX Demo OpenURL Link → Full Text [View abstract ]                                                                                                    |
| ARTICLE (64)     BOOK CHAPTER (4)     EDITORIAL MATERIAL (1)     REVIEW (1)     more options / values                                  | <ul> <li>Title: Performance evaluation of location management in UMTS<br/>Author(s): Yang SR; Lin YB<br/>Conference: International Conference on Information Networking Location: JEJU ISL, SOUTH KOREA<br/>Date: FEB, 2003<br/>Source: IEEE TRANSACTIONS ON VEHICULAR TECHNOLOGY Volume: 52 Issue: 6 Pages:<br/>1603-1615 DOI: 10.1109/TVT.2003.819616 Published: NOV 2003</li> </ul>                                                                                                    |
| Subject Areas                                                                                                    | SFX Demo OpenURL Link → Full Text [View abstract ]                                                                                                    |
| Authors                                                                                                    | 4 Title: A broadband wireless access network based on mesh connected free space optical                                                                                                    |
| Group Authors                                                                                                    | links                                                                                                    |
| Ealtors     Source Titles                                                                                                    | Author(s): Acampora AS; Krishnamurthy SV<br>Source: IEEE PERSONAL COMMUNICATIONS Volume: 6 Issue: 5 Pages: 62-65 DOI:<br>10.1109/98.799621 Published: OCT 1999                                                                                                    |

Hide Refine

-

Ε

-

-----

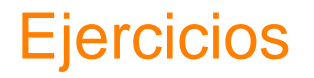

1. Localiza los documentos de la institución sede

- 2. Listarlos por cantidad de citas
- 3. Mostrar en pantalla las áreas temáticas de los documentos
- 4. Mostrar en pantalla los autores que más documentos han publicado

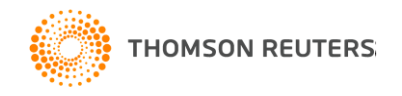

Registro completo

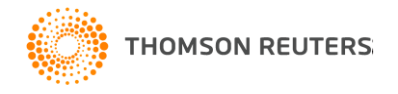

### WEB OF KNOWLEDGE<sup>™</sup>

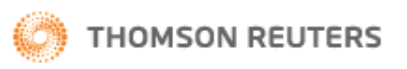

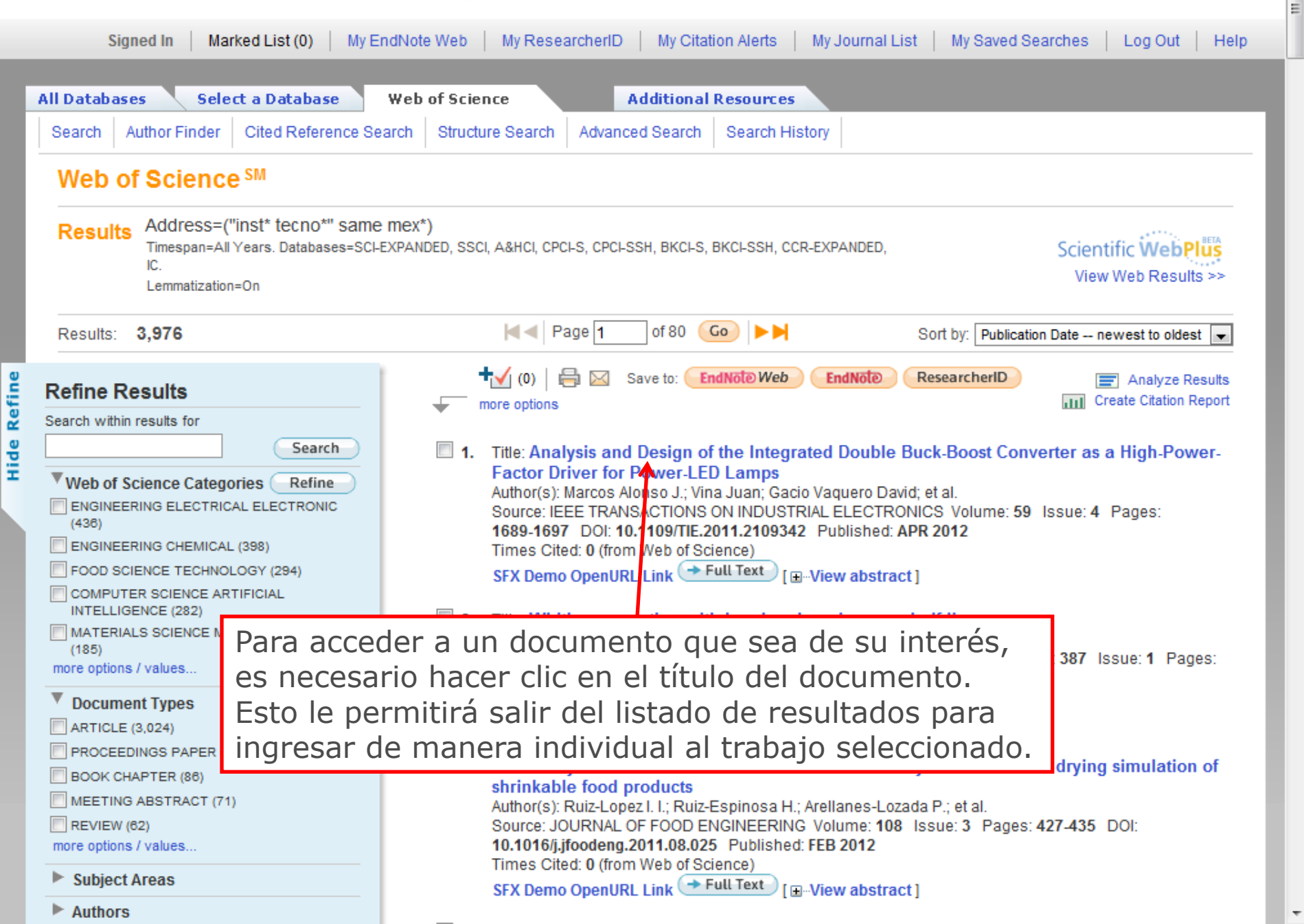

🕂 🛨 (0) | 🖶 🖂 🛛 Save to: 🌔

#### EndNote Web EndNote

ResearcherID more options

#### Analysis and Design of the Integrated Double Buck-Boost Converter as a High-Power-Factor Driver for Power-LED Lamps

**Author(s):** Alonso, JM (Marcos Alonso, J.)<sup>1</sup>; Vina, J (Vina, Juan)<sup>1</sup>; Vaquero, DG (Gacio Vaquero, David)<sup>1</sup>; Martinez, G (Martinez, Gilberto)<sup>2</sup>; Osorio, R (Osorio, Rene)<sup>2</sup>

Source: IEEE TRANSACTIONS ON INDUSTRIAL ELECTRONICS Volume: 59 Issue: 4 Pages: 1689-1697 DOI: 10.1109/TIE.2011.2109342 Published: APR 2012

Times Cited: 0 (from Web of Science)

Cited References: 29 [view related records ]

Exe Citation Map

Abstract: In this paper, an integrated double buck-boost (IDBB) converter is proposed as a high-power-factor offline power supply for power-LED lamps. The IDBB converter features just one controlled switch and two inductors and is able to supply a solid-state lamp from the mains, providing high power factor and good efficiency. In this paper, the IDBB converter is analyzed, and a design methodology is proposed. It is demonstrated that, with a careful design of the converter, the filter capacitances can be made small enough so that film capacitors may be used. In this way, the converter mean time between failures can be made as high as that of the solid-state lamp. A design example for a 70-W converter supplied from a 230 V/50 Hz mains for street lighting applications is shown. Finally, experimental results from a laboratory prototype are also presented.

Accession Number: WOS:000296480700002

Document Type: Article

Language: English

Author Keywords: Double buck-boost; LED lamp power supply; LED lamps; film capacitors; high reliability; power factor correction; single stage converter

KeyWords Plus: ELECTRO-THERMAL THEORY; CAPACITOR; CIRCUIT; BALLAST; SYSTEMS; MODE

Reprint Address: Alonso, JM (reprint author), Univ Oviedo, Dept Elect & Elect Engn, Gijon 33204, Spain

Addresses:

- 1. Univ Oviedo, Dept Elect & Elect Engn, Gijon 33204, Spain
- 2. Inst Tecnol Celaya, Dept Elect Engn, Celaya 38010, Mexico

E-mail Address: marcos@uniovi.es, xuan@ate.uniovi.es, gacio@ate.uniovi.es, gilbertomar9@yahoo.com.mx, reneosorios@yahoo.com

#### Funding:

| Funding Agency                                   | Grant Number                     |
|--------------------------------------------------|----------------------------------|
| Spanish Government, Education and Science Office | DPI-2007-61267<br>DPI-2010-15889 |

#### [Show funding text]

Publisher: IEEE-INST ELECTRICAL ELECTRONICS ENGINEERS INC, 445 HOES LANE, PISCATAWAY, NJ 08855-4141

#### Times Cited: 0

This article has been cited 0 times in Web of Knowledge.

Create Citation Alert

#### **Related Records:**

Find similar Web of Knowledge records based on shared references.

[view related records]

#### Cited References: 29

View the bibliography of this record (from Web of Science <sup>SM</sup>).

😔 Citation Map

#### Additional information

- View the journal's Table of Contents (in Current Contents Connect®)
- View the journal's impact factor (in Journal Citation Reports®)

#### Suggest a correction

If you would like to improve the quality of the data in this record, please suggest a correction. Ξ

Mapa de Citaciones

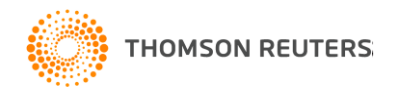

# WEB OF KNOWLEDGE<sup>™</sup>

DISCOVERY STARTS HERE

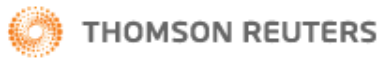

#### Citation Mapping Setup for Literature Record

Citation Mapping Help | Close Citation Map

Use this screen to create a citation map for the record named in the title bar above (the target record) — you can map forward, backward, or both forward and backward citations for the target record — you can also select the depth or number of generations of citation to map

#### Select Direction:

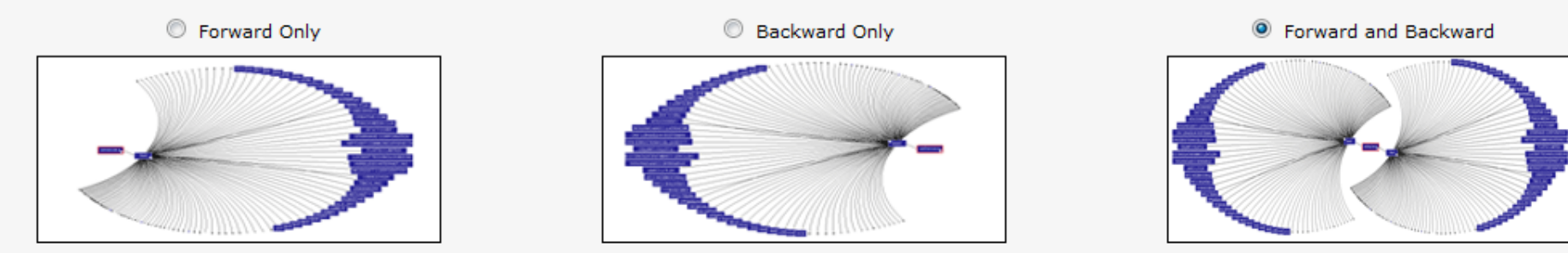

Choose Forward to see records that cite the target record, choose Backward to see records the target record cites - to see both types, choose Forward and Backward

#### Select Depth: 1 Generation

Select the number of citation generations you want to see in the map you are creating — the records that directly cite or are directly cited by the target record are the first generation, records citing records that cite the target record and records cited by records cited by the target record are the second generation, etc.

**Warning:** Selecting 2 Generations may cause the map to time out due to the large numbers of records being retrieved. To improve performance when selecting 2 Generations select, Forward Only or Backward Only not both.

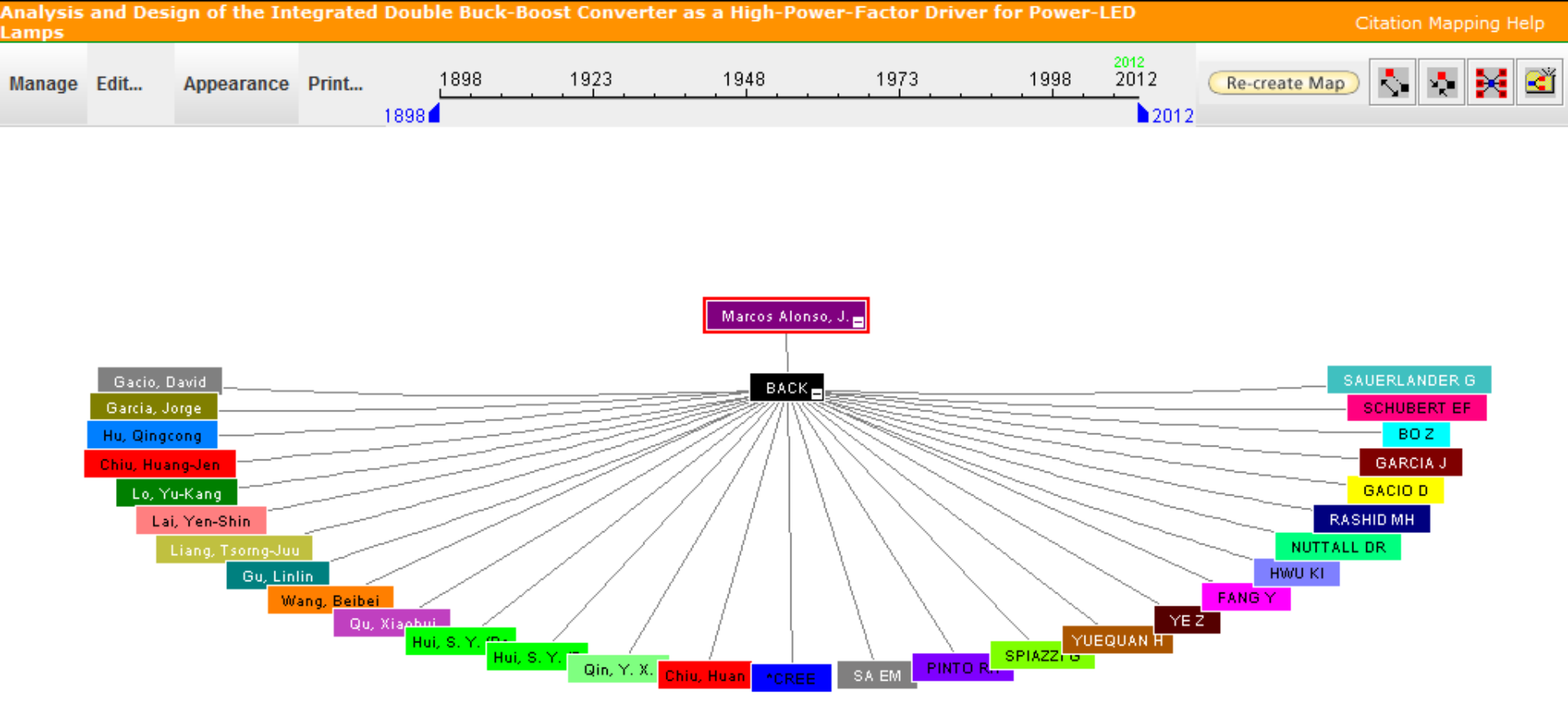

Source:Web of Knowledge™, www.thomsonscientific.com

|          | 93 | Primary<br>Author    | Journal Name                                              | Article Title                  | Analysis and Design of the Integrated Double Buck-Boost Converter as a<br>High-Power-Factor Driver for Power-LED Lamps |                     |                                                                                                    |   |  |
|----------|----|----------------------|-----------------------------------------------------------|--------------------------------|----------------------------------------------------------------------------------------------------|---------------------|----------------------------------------------------------------------------------------------------|---|--|
| <b>V</b> | Û  | Marcos<br>Alonso, J. | 2012-IEEE<br>TRANSACTIONS<br>ON INDUSTRIAL<br>ELECTRONICS | Analysis and Design of the Int | E                                                                                                    | Number / Title      | WOS:000296480700002 / Analysis and Design of the<br>Integrated Double Buck-Boost Converter as a<br>High-Power-Factor Driver for Power-LED Lamps | • |  |
|          | ₽  | SPIAZZI G            | 2005-P IEEE<br>POW EL SPEC C                              | (article title not available)  |                                                                                                    | Journal Title       | IEEE TRANSACTIONS ON INDUSTRIAL ELECTRONICS                                                                                                    |   |  |
|          | û  | SAUERLANDER<br>G     | 2006-IND APPL<br>C 41 IAS AN                              | (article title not available)  |                                                                                                    | Publication Year    | 2012                                                                                                    |   |  |
|          | ₽  | SCHUBERT EF          | 2006-LIGHT<br>EMITTING                                    | (article title not available)  |                                                                                                    | Author              | Marcos Alonso J, Vina J, Gacio Vaquero D, et al                                                                                                 |   |  |
|          |    |                      | DIODE                                                     |                                | -                                                                                                    | Source Abbreviation | IEEE T IND ELECTRON                                                                                                    |   |  |
|          |    |                      |                                                           |                                |                                                                                                    |                     |                                                                                                    |   |  |
|          |    |                      |                                                           |                                |                                                                                                    | Volume              | 59                                                                                                    | Ŧ |  |

🕷 Record details for the nodes are displayed below (double-click a node to show its details). Click a checkbox below to locate that node above.

# Cómo crear su perfil de WOK?

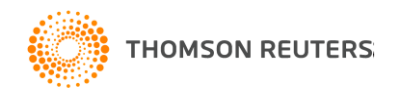

# WEB OF KNOWLEDGE<sup>™</sup> | DISC

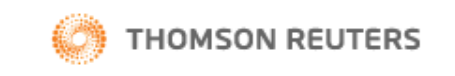

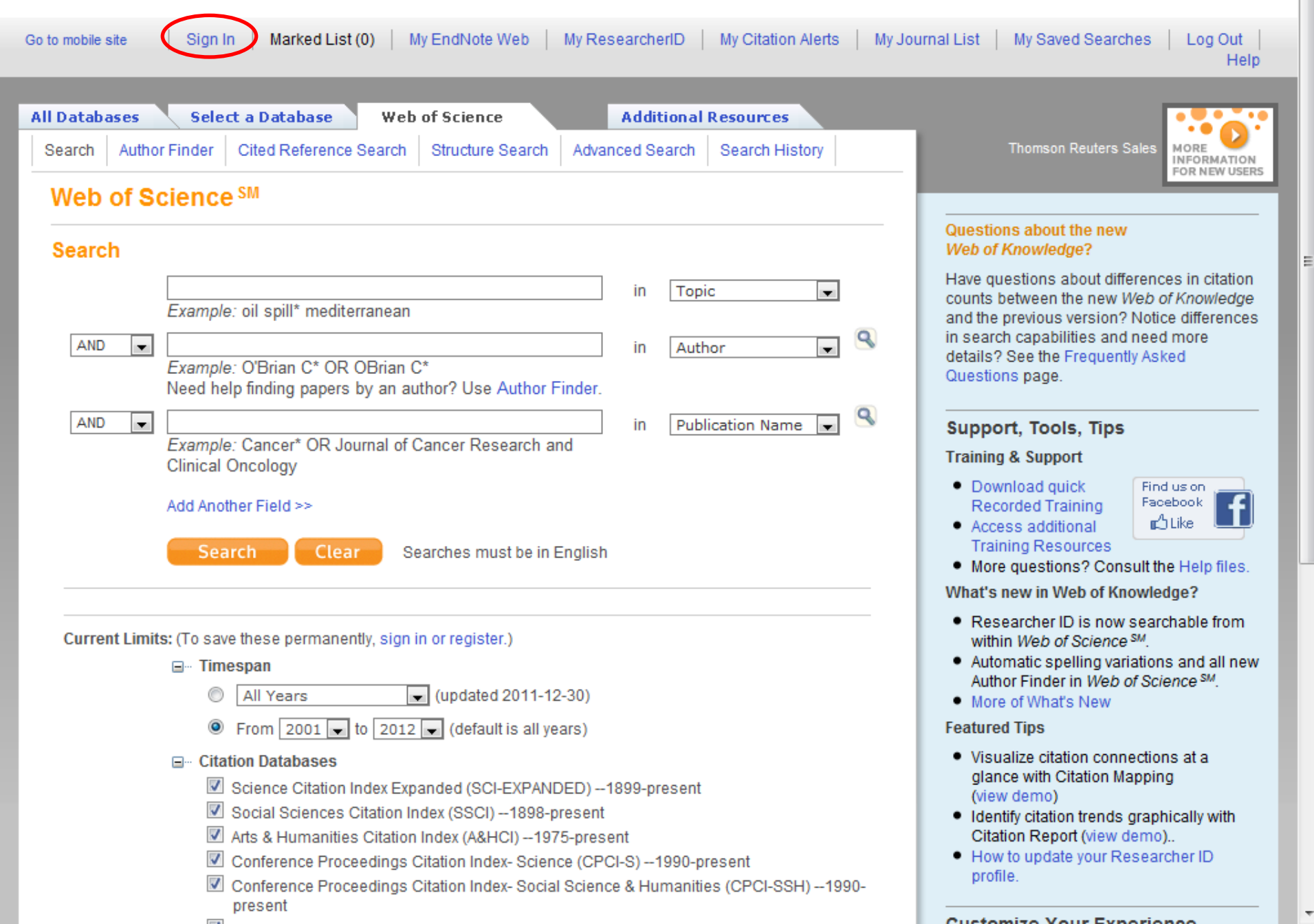

### WEB OF KNOWLEDGE<sup>™</sup>

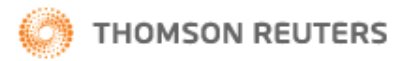

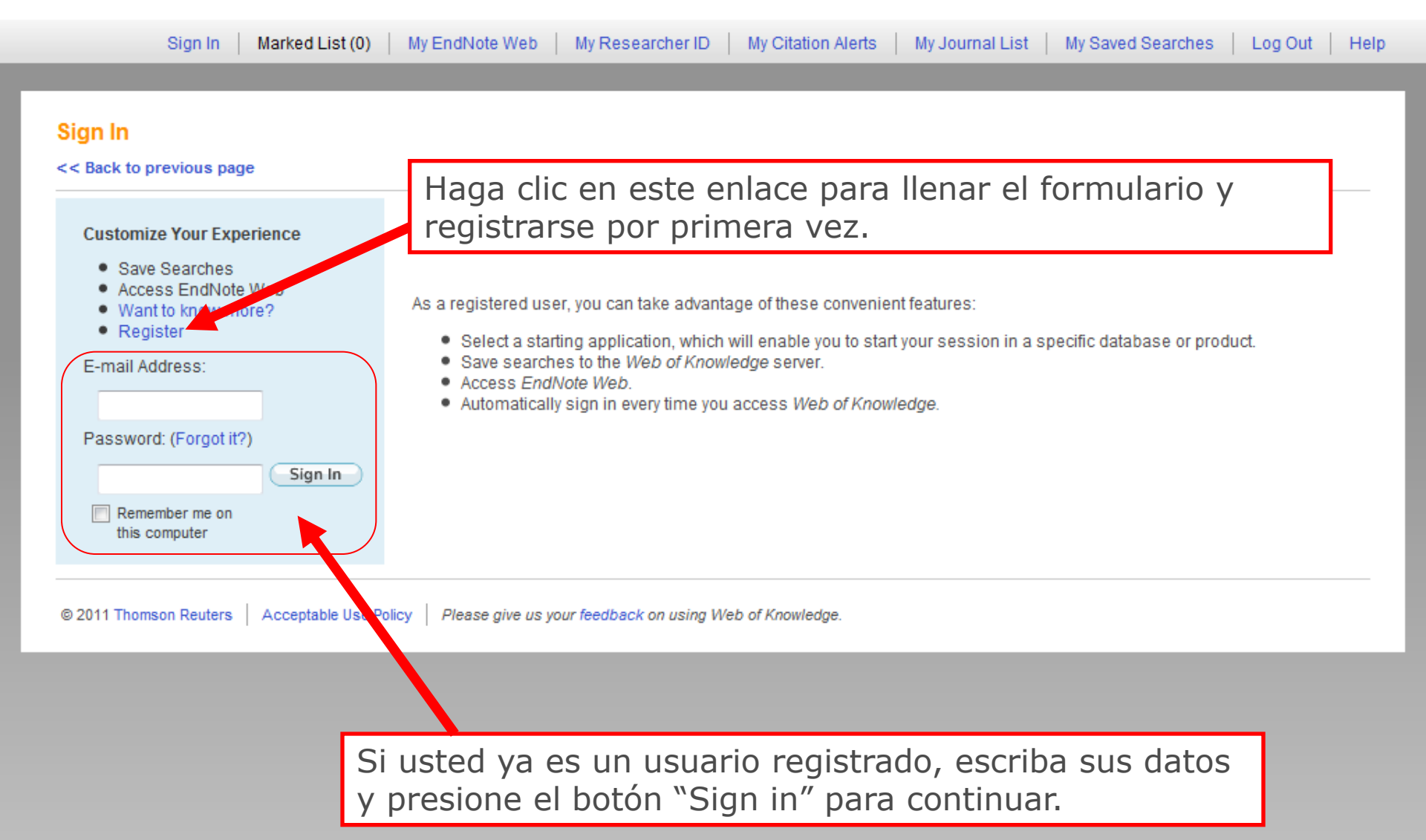

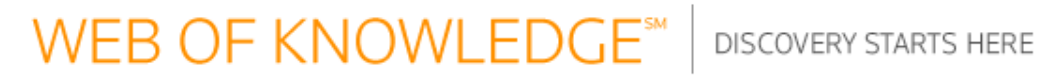

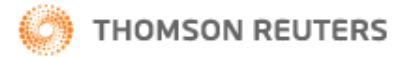

| Sign In Mark                  | ed List (0)   My EndNote Web   My Researcher ID              | My Citation Alerts   My Journal List   My Saved Searches   Log Out   Help                                              |
|-------------------------------|--------------------------------------------------------------|----------------------------------------------------------------------------------------------------|
|                               |                                                              |                                                                                                    |
| User Registration             |                                                              |                                                                                                    |
| To start the registration pro | ocess, please provide your e-mail address.                   | Note: If you are already registered for a Thomson Reuters product or service, return to the previous page and log in . |
| E-mail Address :              | luis_serrano@soloprueba.com                                  |                                                                                                    |
|                               | Example: john.doe@stateuniversity.edu                        |                                                                                                    |
| Retype E-mail Address :       | luis_serrano@soloprueba.com                                  |                                                                                                    |
|                               | Cancel Continue                                              |                                                                                                    |
| © 2011 Thomson Reuters   Acce | aptable Use Policy   Please give us your feedback on using W | /eb of Knowledge.                                                                                                    |

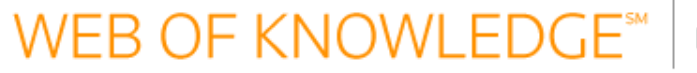

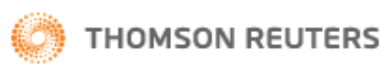

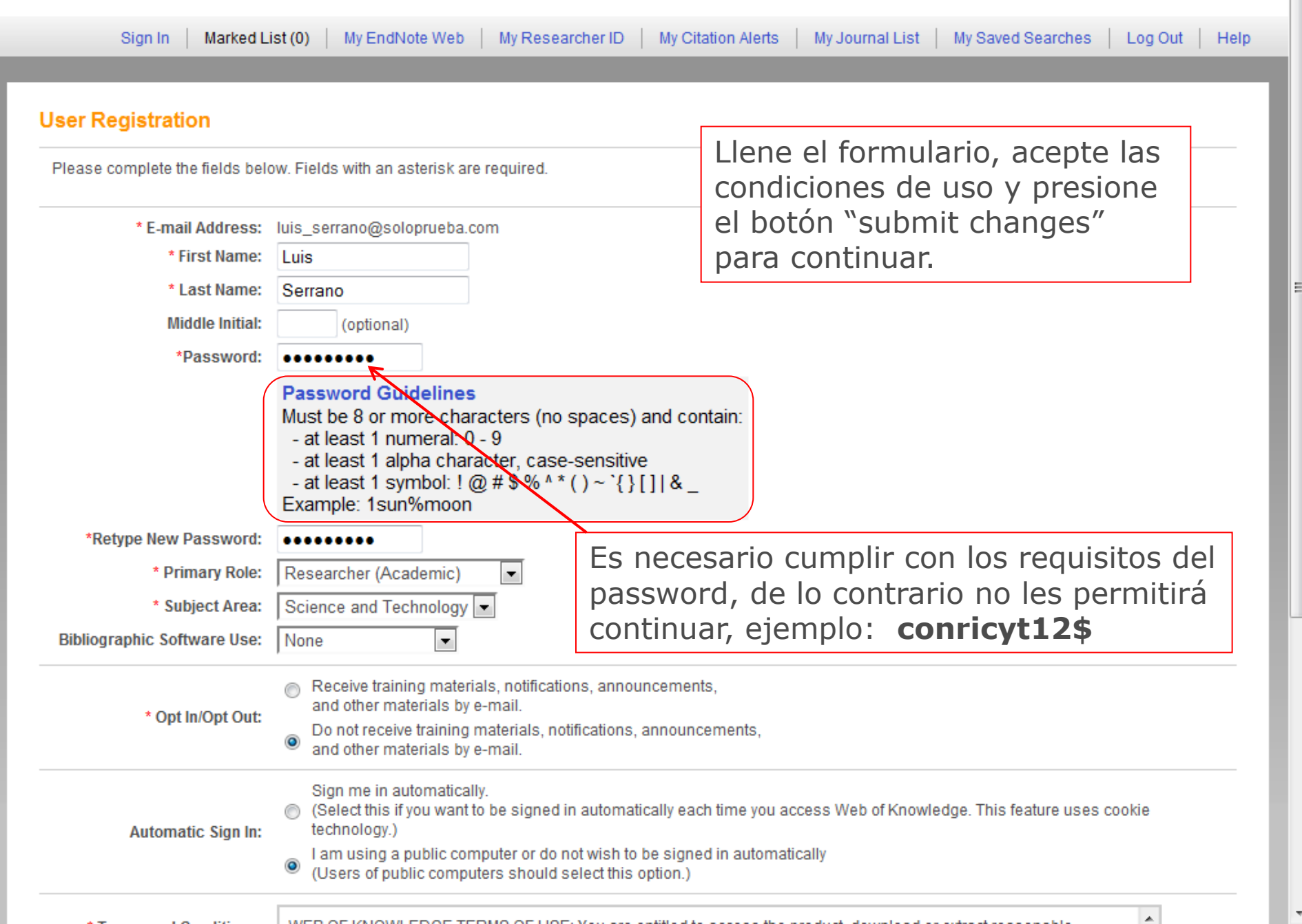

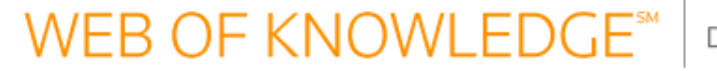

DISCOVERY STARTS HERE

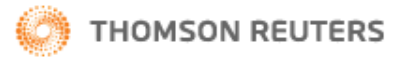

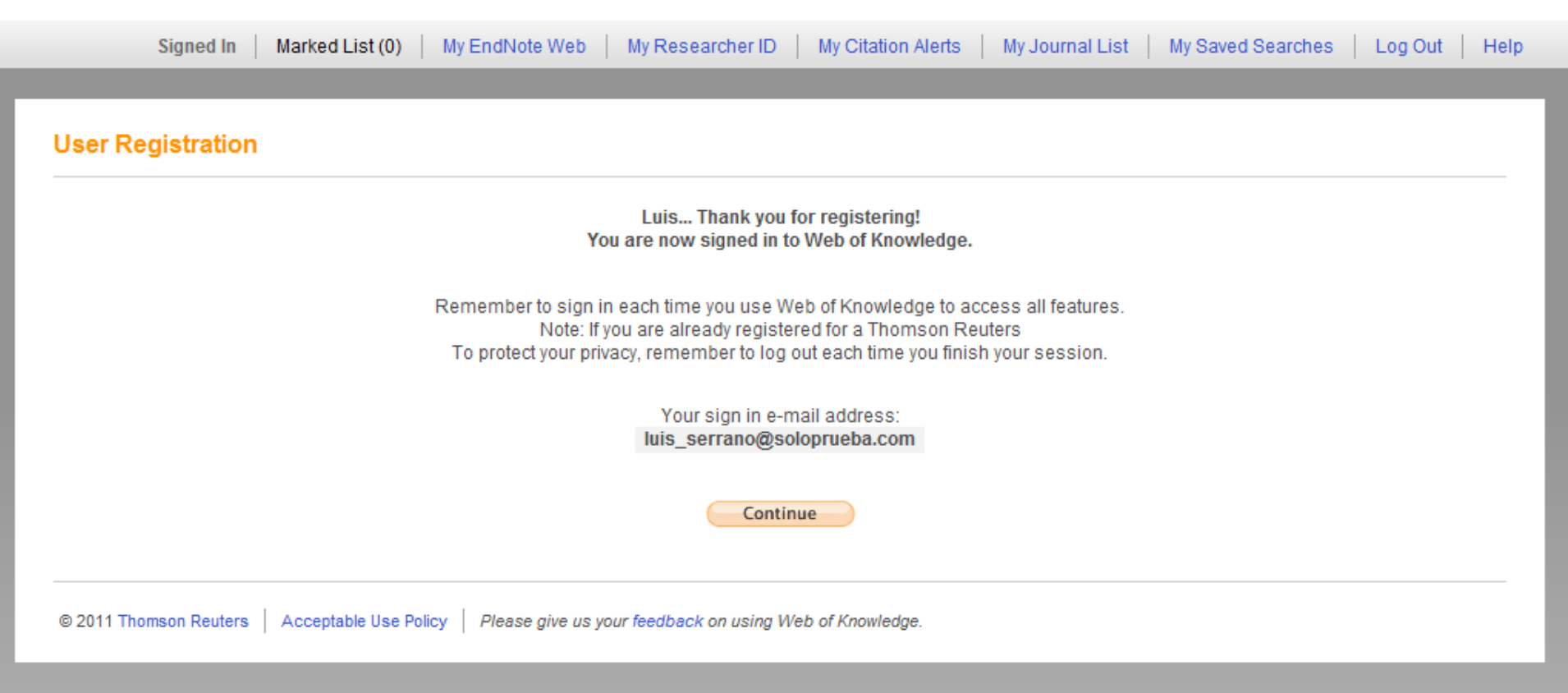

Recibirá un mensaje de que ya fue registrado y aceptado su usuario.

A partir de este momento, su usuario es su correo electrónico y su clave la que haya escrito en el formulario.

# WEB OF KNOWLEDGE<sup>SM</sup> DISCOVERY STARTS HERE

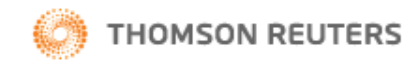

۸

E

÷

| Go to mobile site Signed In Marked List (0) My EndNote Web My ResearcherID My Citation Alerts My Jon                                                                                                    | urnal List   My Saved Searches   Log Out  <br>Help                                                                                                    |
|----------------------------------------------------------------------------------------------------|----------------------------------------------------------------------------------------------------|
| All Databases       Select a Database       Web of Science       Additional Resources         Search       Author Finder       Cited Reference Search       Structure Search       Advanced Search       Search History                                                                                                    | Thomson Reuters Sales                                                                                                    |
| Web of Science <sup>SM</sup>                                                                                                    |                                                                                                    |
| Search                                                                                                    | Welcome, Luis Serrano                                                                                                    |
| in Topic                                                                                                    | Questions about the new<br>Web of Knowledge?                                                                                                    |
| AND  Image: O'Brian C* OR OBrian C* Need help finding papers by an author? Use Author Finder.                                                                                                    | and the previous version? Notice differences<br>in search capabilities and need more<br>details? See the Frequently Asked                                                                                                    |
| AND IN Publication Name IN Publication Name IN Sector And Clinical Oncology                                                                                                    | Questions page. Support, Tools, Tips                                                                                                    |
| Search Clear Searches must be in English                                                                                                    | <ul> <li>Download quick<br/>Recorded Training</li> <li>Access additional<br/>Training Resources</li> </ul>                                                                                                    |
| Current Limits: Save As My Defaults                                                                                                    | <ul> <li>More questions? Consult the Help files.</li> <li>What's new in Web of Knowledge?</li> </ul>                                                                                                    |
| <ul> <li>Timespan</li> <li>All Years (updated 2011-12-30)</li> <li>From 1898 to 2012 (default is all years)</li> </ul>                                                                                                    | <ul> <li>Researcher ID is now searchable from within Web of Science <sup>SM</sup>.</li> <li>Automatic spelling variations and all new Author Finder in Web of Science <sup>SM</sup>.</li> <li>More of What's New</li> </ul>                      |
| <ul> <li>Citation Databases</li> <li>Science Citation Index Expanded (SCI-EXPANDED)1899-present</li> <li>Social Sciences Citation Index (SSCI)1898-present</li> <li>Arts &amp; Humanities Citation Index (A&amp;HCI)1975-present</li> <li>Conference Proceedings Citation Index- Science (CPCI-S)1990-present</li> <li>Conference Proceedings Citation Index- Social Science &amp; Humanities (CPCI-SSH)1990-present</li> </ul> | <ul> <li>Featured Tips</li> <li>Visualize citation connections at a glance with Citation Mapping (view demo)</li> <li>Identify citation trends graphically with Citation Report (view demo)</li> <li>How to update your Researcher ID</li> </ul> |

# Opciones de recuperación

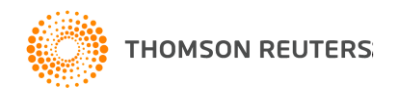

### WEB OF KNOWLEDGE<sup>™</sup>

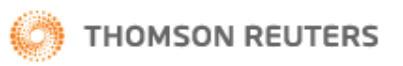

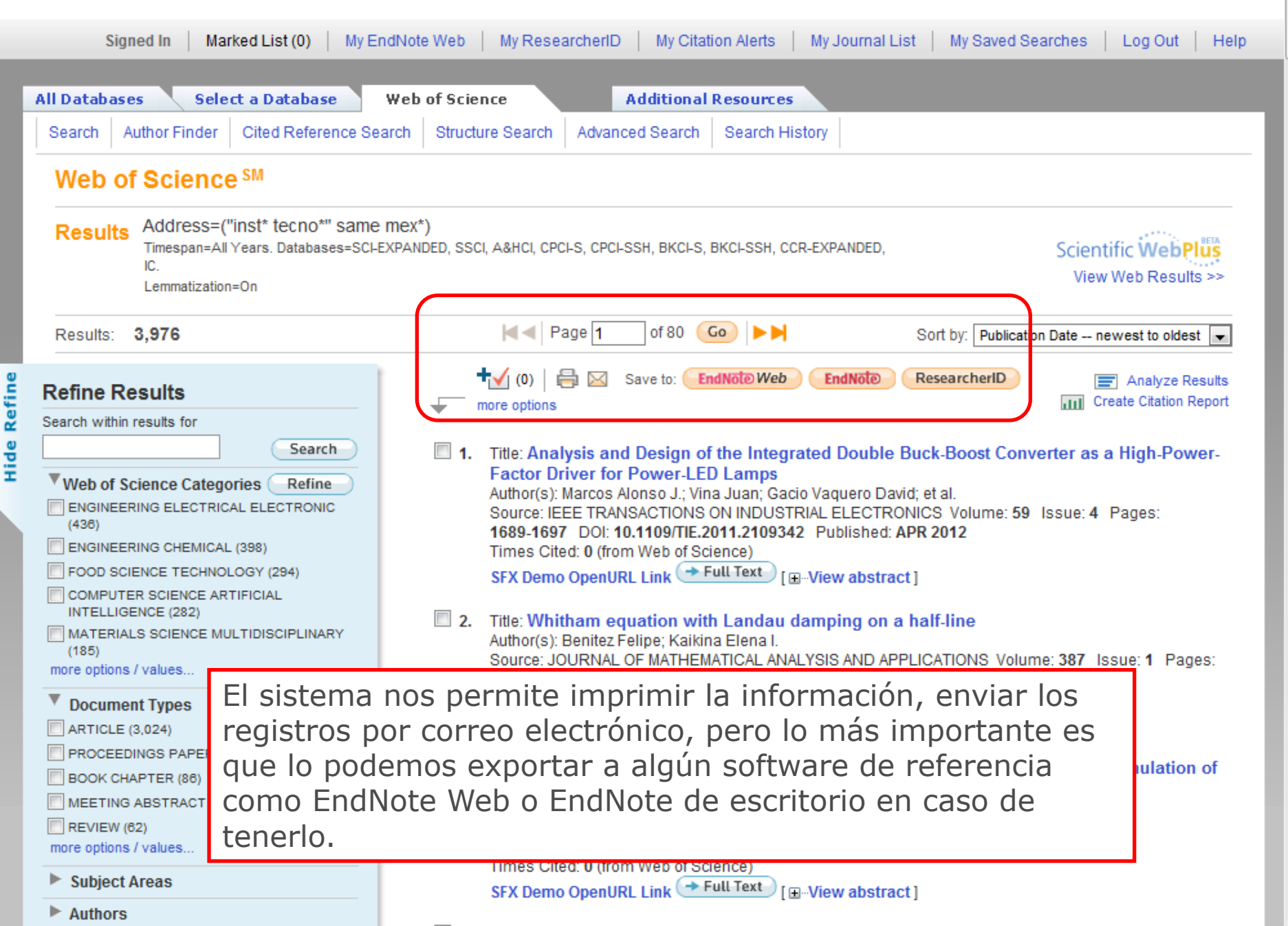

|                                                                             |                                    | AL<br>So<br>20<br>Ti<br>Si                                                                            | nthor(s): Diaz-Pac<br>burce: TECNOLO<br>111<br>mes Cited: 0 (fror<br>X Demo OpenUF                                                                                                    | GIA Y CIEN<br>M Web of S<br>RL Link                                        | r; Sanchez-Conen Ignac<br>ICIAS DEL AGUA Volum<br>Icience)<br>rder Full Text [Viev                                       | io; Quiroz Roberto; et al.<br>ie: 2 Issue: 4 Pages: 51-64<br>v abstract ]                   | Published: OCT-DEC        |  |  |  |
|-----------------------------------------------------------------------------|------------------------------------|----------------------------------------------------------------------------------------------------|----------------------------------------------------------------------------------------------------|----------------------------------------------------------------------------|----------------------------------------------------------------------------------------------------|---------------------------------------------------------------------------------------------|---------------------------|--|--|--|
|                                                                             |                                    | 48. Tii<br>Au<br>So<br>10<br>Ti                                                                       | <ul> <li>48. Title: Low-Carbohydrate Diets: A Matter of Love or Hate         Author(s): Frigolet Maria-Eugenia; Ramos Barragan Victoria-Eugenia; Tamez Gonzalez Martha         Source: ANNALS OF NUTRITION AND METABOLISM Volume: 58 Issue: 4 Pages: 320-334 DOI:         10.1159/000331994 Published: OCT 2011         Times Cited: 0 (from Web of Science)         SFX Demo OpenURL Link 	Full Text         [View abstract]     </li> </ul> |                                                                            |                                                                                                    |                                                                                             |                           |  |  |  |
|                                                                             |                                    | 49. Tin<br>Au<br>Sc<br>10<br>Ti<br>Sf                                                                 | tle: AC Bipolar I<br>thor(s): Garcia-G<br>ource: IEEE TRAN<br>0.1109/TPS.2011.<br>mes Cited: 0 (fror<br>X Demo OpenUF                                                                                                    | Pulsed Po<br>arcia J.; Pa<br>ISACTIONS<br>2162592<br>m Web of S<br>RL Link | wer Supply for Read<br>acheco-Sotelo J.; Valdivis<br>S ON PLASMA SCIENCE<br>Published: OCT 2011<br>acience)<br>Full Text | tive Magnetron Sputterin<br>a-Barrientos R.; et al.<br>Volume: 39 Issue: 10 Pag<br>stract ] | ng<br>ges: 1983-1989 DOI: |  |  |  |
|                                                                             |                                    | <b>50.</b> Tit<br>Au                                                                                  | ile: Words spea<br>ithor(s): Servatka                                                                                                    | <mark>k louder t</mark><br>Maros; Tuo                                      | han money<br>cker Steven; Vadovic Ra                                                                                     | dovan                                                                                       |                           |  |  |  |
| Ust<br>nec<br>fina                                                          | ed puede<br>esita rec<br>I de la p | e seleccion<br>uperar o t<br>ágina.                                                                   | ar de ur<br>ambién                                                                                                    | no en<br>puede                                                             | uno los reg<br>e hacerlo po                                                                                              | jistros que<br>or rangos al                                                                 | .709 DOI.                 |  |  |  |
| Results: 3,976 Show                                                         | / 50 per page 👻                    |                                                                                                    | A Page 1                                                                                                    | 08 10                                                                      | Go                                                                                                    | Sort by: Publication Dat                                                                    | te newest to oldest 👻     |  |  |  |
| Output Records                                                              |                                    | Step 2:                                                                                               |                                                                                                    | Step 3:                                                                    | [How do Lexport to hiblion                                                                                               | anhic management software?]                                                                 |                           |  |  |  |
| <ul> <li>Selected Rec</li> <li>All records on</li> <li>Records 1</li> </ul> | ords on page<br>page<br>to 20      | <ul> <li>Authors, Title, S</li> <li>plus Abstra</li> <li>Full Record</li> <li>plus Cited F</li> </ul> | Source<br>ct<br>References                                                                                                    | ⇒ Save to 0 ★ (0)                                                          | Save to: EndNote Web                                                                                                    | EndNoto     Researche     Save                                                              |                           |  |  |  |
| 3,976 records matched you<br>Key: 🎮 = Structure avail                       | r query of the 57,362<br>able.     | ,473 in the data limits ye                                                                            | ou selected.                                                                                                    |                                                                            |                                                                                                    |                                                                                             |                           |  |  |  |
| View in:   简体中文                                                             | English 🛛                          | 本語                                                                                                    |                                                                                                    |                                                                            |                                                                                                    |                                                                                             |                           |  |  |  |
| © 2011 Thomson Reuters                                                      | Acceptable Use P                   | olicy   Please give us                                                                                | your feedback on                                                                                                    | using Web o                                                                | of Knowledge.                                                                                                    |                                                                                             |                           |  |  |  |

۰

Ξ

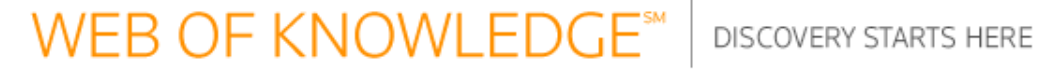

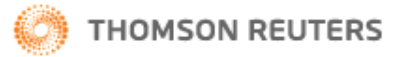

| Signed In Marked List (0)                                                                                                    | My EndNote Web          | My ResearcherID         | My Citation Alerts | My Journal List | My Saved Searches | Log Out | Help |  |  |  |  |  |  |
|----------------------------------------------------------------------------------------------------|-------------------------|-------------------------|--------------------|-----------------|-------------------|---------|------|--|--|--|--|--|--|
|                                                                                                    |                         |                         |                    |                 |                   |         |      |  |  |  |  |  |  |
| Processing Records                                                                                                    |                         |                         |                    |                 |                   |         |      |  |  |  |  |  |  |
| Please wait while your request is processed.<br>(Note: Depending on the number of records, this may take a few moments.)                            |                         |                         |                    |                 |                   |         |      |  |  |  |  |  |  |
| Product: Web of Science<br>Selected action: Save to My EndNote Web L<br>Processing 20 records:<br>10 20Done.                                        | ibrary                  |                         |                    |                 |                   |         |      |  |  |  |  |  |  |
| - We are contacting your EndNote Web library<br>- The records are being sent to your EndNote Web library. They may take a few moments to get there. |                         |                         |                    |                 |                   |         |      |  |  |  |  |  |  |
| Return                                                                                                    |                         |                         |                    |                 |                   |         |      |  |  |  |  |  |  |
| © 2011 Thomson Reuters   Acceptable Use Poli                                                                                                    | icy   Please give us yo | ur feedback on using We | eb of Knowledge.   |                 |                   |         |      |  |  |  |  |  |  |

Una vez que presionaron el botón para exportar los documentos, usted recibirá un mensaje de confirmación de la recuperación.

#### Web of Science SM

Refine

Hide

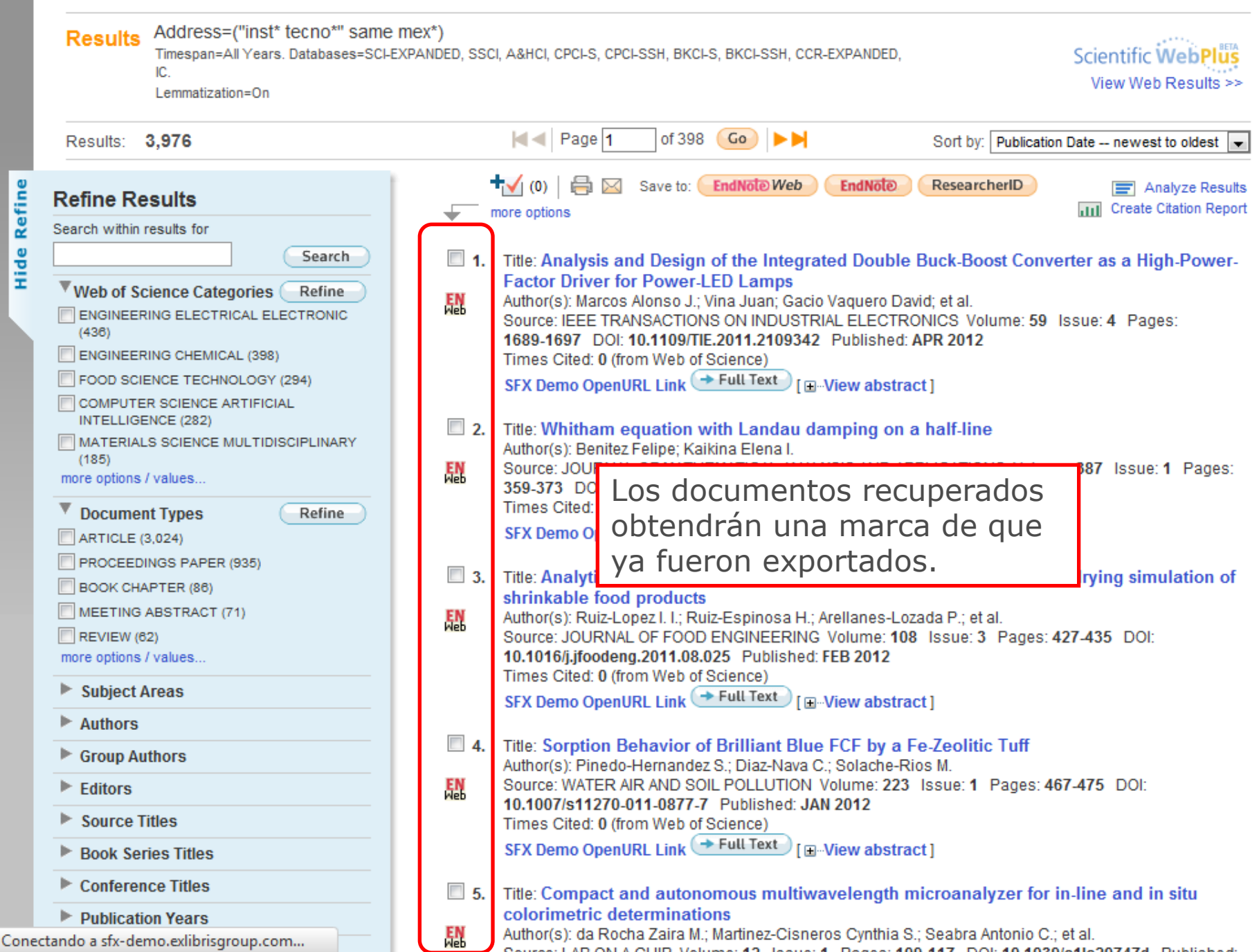

Ξ

# Ejercicios de autoevaluación

- 1. buscar los documentos de la institución preferida
- 2. crear un reporte de citas para saber cuántos documentos publican al año y cuántas citas reciben al año esos trabajos
- 3. hacer un análisis de los resultados para saber sus áreas temáticas más fuertes y sus áreas de oportunidad
- 4. seleccionar los 20 trabajos más citados y exportarlos a su perfil de End Note Web

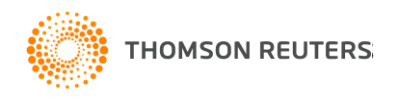